# Instrukcja obsługi

## Drukarka Fiskalna

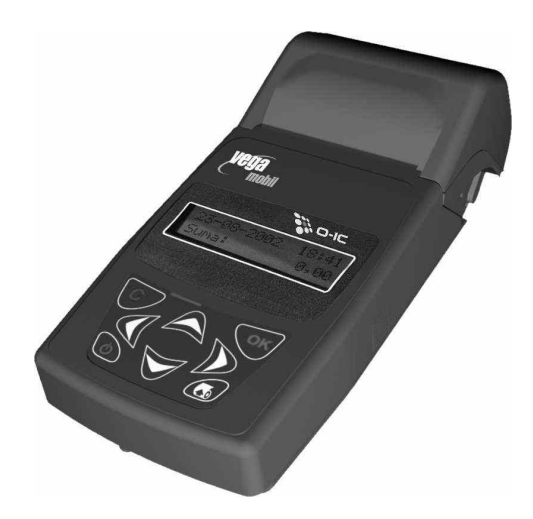

# **VEGA MOBIL**

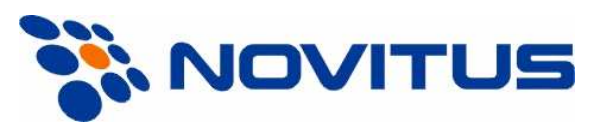

33-300 Nowy Sącz ul. Nawojowska 118

Infolinia: 0 801 13 00 23, <u>www.novitus.pl</u> <u>info@novitus.pl</u>

Wydanie II © NOVITUS 2005

# Co powinieneś znać i wiedzieć przed przystąpieniem do pracy z drukarką fiskalną VEGA MOBIL:

- parametry techniczne drukarki
- warunki gwarancji
- obsługę funkcji fiskalnych dostępnych dla użytkownika

Każda nieprawidłowość w pracy drukarki powinna być natychmiast sygnalizowana do autoryzowanego serwisu producenta.

UWAGA! Odłączenie drukarki od sieci następuje po odłączeniu wtyczki zasilacza od gniazda sieciowego, które powinno być usytuowane w pobliżu drukarki i być łatwo dostępne.

Jeśli drukarka zasilana ma być z instalacji samochodowej, połączenia drukarki należy dokonać za pomocą specjalnego przewodu. Na przewodzie musi być zamontowany bezpiecznik! Jeśli przewód będzie podłączony bezpośrednio do instalacji samochodowej, konieczne jest zamontowanie na przewodzie wyłącznika odcinającego zasilanie drukarki.

W drukarce **VEGA MOBIL** zastosowano drukarkę termiczną. Zaopatrując się w papier należy zażądać od dostawcy papieru certyfikatu, potwierdzającego, że może on być stosowany w urządzeniach fiskalnych, a wydrukowane na nim dokumenty mogą być przechowywane przez czas określony Ordynacją Podatkową. Należy również pamiętać o warunkach, w jakich producent papieru zaleca jego przechowywanie. W przypadku nieprzestrzegania tych wymagań może dojść do utraty danych (kopii paragonów i raportów) do przechowywania których użytkownik kasy jest zobowiązany.

Akumulatory zastosowane w drukarce **VEGA MOBIL** są akumulatorami typu NiCd lub NiMH. Podczas użytkowania kasy należy ściśle stosować się do zaleceń zawartych w rozdziale 0 niniejszej instrukcji.

Długość przewodów połączeniowych interfejsu szeregowego nie powinna przekraczać trzech metrów.

Przed wymianą papieru należy obowiązkowo dotknąć dłońmi uziemionej części metalowej.

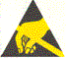

Urządzenie to spełnia wymagania w zakresie dopuszczalnych poziomów emisji zaburzeń elektromagnetycznych dla klasy A. W środowisku mieszkalnym może to powodować powstawanie zakłóceń radioelektrycznych. W takich przypadkach, jego użytkownik zobowiązany jest do zastosowania odpowiednich środków zaradczych.

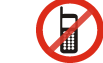

Zabrania się używania telefonów komórkowych w bezpośrednim sąsiedztwie drukarki!!!

Usuwanie zużytych urządzeń.

Po zakończeniu okresu użytkowania nie wolno usuwać niniejszego produktu poprzez normalne odpady komunalne, lecz należy go oddać do punktu zbiórki i recyklingu urządzeń elektrycznych i elektronicznych.

Informuje o tym symbol umieszczony na produkcie, instrukcji obsługi lub opakowaniu.

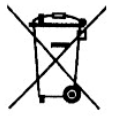

Zastosowane w urządzeniu tworzywa nadają się do powtórnego użycia zgodnie z ich oznaczeniem. Dzięki powtórnemu użyciu, wykorzystaniu materiałów lub innym formom wykorzystania zużytych urządzeń wnoszą Państwo istotny wkład w ochronę naszego środowiska.

Informacji o właściwym punkcie usuwania zużytych urządzeń udzieli Państwu administracja gminna.

#### NOVITUS

#### VEGA MOBIL

NOVITUS

#### VEGA MOBIL

## Spis treści:

| 1.                                             | Infor                                                                                                    | macje ogólne                                                                                                    | 5                                                                                                    |
|------------------------------------------------|----------------------------------------------------------------------------------------------------|----------------------------------------------------------------------------------------------------|----------------------------------------------------------------------------------------------------|
|                                                | 1.1                                                                                                    | Homologacja, dopuszczenie                                                                                                    | 5                                                                                                    |
|                                                | 1.2                                                                                                    | Warunki użytkowania drukarki fiskalnej VEGA MOBIL                                                                                                    | 5                                                                                                    |
|                                                | 1.3                                                                                                    | Parametry techniczne drukarki VEGA MOBIL                                                                                                    | 5                                                                                                    |
|                                                | 1.4                                                                                                    | Przeznaczenie drukarki fiskalnej VEGA MOBIL                                                                                                    | 6                                                                                                    |
|                                                | 1.5                                                                                                    | Parametry funkcjonalne                                                                                                    | 6                                                                                                    |
| 2.                                             | Funk                                                                                                    | cje fiskalne                                                                                                    | 7                                                                                                    |
|                                                | 2.1                                                                                                    | Pamięć fiskalna                                                                                                    | 7                                                                                                    |
|                                                | 2.2                                                                                                    | Stawki PTU                                                                                                    | 7                                                                                                    |
|                                                | 2.3                                                                                                    | Praca w trybie treningowym i fiskalnym                                                                                                    | 8                                                                                                    |
|                                                | 2.4                                                                                                    | Dokumenty fiskalne i niefiskalne                                                                                                    | 8                                                                                                    |
|                                                | 2.5                                                                                                    | Zabezpieczenia. Fiskalizacja drukarki                                                                                                    | 9                                                                                                    |
| 3.                                             | Bude                                                                                                    | owa i działanie drukarki                                                                                                    | 10                                                                                                    |
|                                                | 3.1                                                                                                    | Wygląd drukarki                                                                                                    | 10                                                                                                    |
|                                                | 3.2                                                                                                    | Pokrywa drukarki                                                                                                    | 10                                                                                                    |
|                                                | 3.3                                                                                                    | Złącza komunikacyjne i zasilające                                                                                                    | 10                                                                                                    |
|                                                | 3.4                                                                                                    | Mechanizm drukujący                                                                                                    | 10                                                                                                    |
|                                                | 3.5                                                                                                    | Wyświetlacze                                                                                                    | 11                                                                                                    |
|                                                | 3.6                                                                                                    | Klawiatura                                                                                                    | 11                                                                                                    |
|                                                | 3.7                                                                                                    | Funkcje klawiszy                                                                                                    | 11                                                                                                    |
|                                                | 3.8                                                                                                    | Menu drukarki                                                                                                    | 12                                                                                                    |
|                                                | 3.9                                                                                                    | Przełączanie trybów pracy                                                                                                    | 14                                                                                                    |
|                                                | 3.10                                                                                                    | Opcjonalne funkcje drukarki fiskalnej VEGA MOBIL                                                                                                    | 14                                                                                                    |
|                                                |                                                                                                    |                                                                                                    | 14                                                                                                    |
| 4.                                             | Przy                                                                                                    | gotowanie do pracy                                                                                                    | 10                                                                                                    |
| 4.                                             | 4.1                                                                                                    | Zawartość opakowania                                                                                                    | 16                                                                                                    |
| 4.                                             | 4.1<br>4.2                                                                                                    | Zawartość opakowania.<br>Zakładanie i wymiana papieru                                                                                                    | 16<br>16<br>16                                                                                                    |
| 4.                                             | 4.1<br>4.2<br>4.3                                                                                                    | Zawartość opakowania<br>Zakładanie i wymiana papieru<br>Połączenie drukarki z komputerem                                                                                                    | 16<br>16<br>16<br>19                                                                                                    |
| 4.<br>5.                                       | 4.1<br>4.2<br>4.3<br>Sprz                                                                                                    | Zawartość opakowania<br>Zakładanie i wymiana papieru<br>Połączenie drukarki z komputerem<br>edaż oraz wykonywanie raportów                                                                                                    | 16<br>16<br>19<br>22                                                                                                    |
| 4.<br>5.                                       | 4.1<br>4.2<br>4.3<br><b>Sprz</b><br>5.1                                                                                                    | Zawartość opakowania<br>Zakładanie i wymiana papieru<br>Połączenie drukarki z komputerem<br>edaż oraz wykonywanie raportów<br>Sprzedaż przy użyciu drukarki fiskalnej VEGA MOBIL                                                                                                    | 16<br>16<br>19<br>22<br>22                                                                                                    |
| 4.<br>5.                                       | 4.1<br>4.2<br>4.3<br><b>Sprz</b><br>5.1<br>5.2<br>5.2                                                                                                    | Zawartość opakowania<br>Zakładanie i wymiana papieru<br>Połączenie drukarki z komputerem<br>edaż oraz wykonywanie raportów<br>Sprzedaż przy użyciu drukarki fiskalnej VEGA MOBIL<br>Raport fiskalny dobowy                                                                                                    | 16<br>16<br>19<br>22<br>22<br>22                                                                                                    |
| 4.<br>5.                                       | 4.1<br>4.2<br>4.3<br><b>Sprz</b><br>5.1<br>5.2<br>5.3                                                                                                    | Zawartość opakowania<br>Zakładanie i wymiana papieru<br>Połączenie drukarki z komputerem<br>edaż oraz wykonywanie raportów<br>Sprzedaż przy użyciu drukarki fiskalnej VEGA MOBIL<br>Raport fiskalny dobowy<br>Raport fiskalny miesięczny                                                                                                    | 16<br>16<br>19<br>22<br>22<br>22<br>23                                                                                                    |
| 4.<br>5.                                       | 4.1<br>4.2<br>4.3<br><b>Sprz</b><br>5.1<br>5.2<br>5.3<br>5.4<br>5.5                                                                                                    | Zawartość opakowania<br>Zakładanie i wymiana papieru<br>Połączenie drukarki z komputerem<br>edaż oraz wykonywanie raportów<br>Sprzedaż przy użyciu drukarki fiskalnej VEGA MOBIL<br>Raport fiskalny dobowy<br>Raport fiskalny miesięczny<br>Raport Okresowy                                                                                                    | 16<br>16<br>19<br>22<br>22<br>22<br>23<br>24                                                                                                    |
| <b>4</b> .<br><b>5</b> .                       | 4.1<br>4.2<br>4.3<br><b>Sprz</b><br>5.1<br>5.2<br>5.3<br>5.4<br>5.5<br>5.6                                                                                                    | Zawartość opakowania<br>Zakładanie i wymiana papieru<br>Połączenie drukarki z komputerem<br>edaż oraz wykonywanie raportów<br>Sprzedaż przy użyciu drukarki fiskalnej VEGA MOBIL<br>Raport fiskalny dobowy<br>Raport fiskalny miesięczny<br>Raport Okresowy<br>Raport zmiany<br>Paport zmiany                                                                                                    | 16<br>16<br>19<br>22<br>22<br>22<br>23<br>24<br>25<br>25                                                                                                    |
| <b>5</b> .                                     | 4.1<br>4.2<br>4.3<br><b>Sprz</b><br>5.1<br>5.2<br>5.3<br>5.4<br>5.5<br>5.6<br>5.7                                                                                                    | Zawartość opakowania<br>Zakładanie i wymiana papieru<br>Połączenie drukarki z komputerem<br>edaż oraz wykonywanie raportów<br>Sprzedaż przy użyciu drukarki fiskalnej VEGA MOBIL<br>Raport fiskalny dobowy<br>Raport fiskalny miesięczny<br>Raport Okresowy<br>Raport zmiany<br>Raport gotówki<br>Paport rozliczoniowy                                                                                                    | 16<br>16<br>16<br>19<br>22<br>22<br>23<br>24<br>25<br>25<br>25                                                                                                    |
| 4.                                             | 4.1<br>4.2<br>4.3<br>5.1<br>5.2<br>5.3<br>5.4<br>5.5<br>5.6<br>5.7<br>5.8                                                                                                    | Zawartość opakowania<br>Zakładanie i wymiana papieru<br>Połączenie drukarki z komputerem<br>edaż oraz wykonywanie raportów<br>Sprzedaż przy użyciu drukarki fiskalnej VEGA MOBIL<br>Raport fiskalny dobowy<br>Raport fiskalny miesięczny<br>Raport Okresowy<br>Raport Okresowy<br>Raport zmiany<br>Raport zmiany<br>Raport rozliczeniowy<br>Paport rozliczeniowy                                                                                                    | 16<br>16<br>19<br>22<br>22<br>23<br>24<br>25<br>25<br>25<br>25                                                                                                    |
| 4.                                             | 4.1<br>4.2<br>4.3<br><b>Sprz</b><br>5.1<br>5.2<br>5.3<br>5.4<br>5.5<br>5.6<br>5.7<br>5.8<br>5.9                                                                                                    | Zawartość opakowania<br>Zakładanie i wymiana papieru<br>Połączenie drukarki z komputerem<br>edaż oraz wykonywanie raportów<br>Sprzedaż przy użyciu drukarki fiskalnej VEGA MOBIL<br>Raport fiskalny dobowy<br>Raport fiskalny miesięczny<br>Raport Okresowy<br>Raport Okresowy<br>Raport zmiany<br>Raport zmiany<br>Raport rozliczeniowy<br>Raport opisów stałych<br>Monitor komunikacjii                                                                                                    | 16<br>16<br>19<br>22<br>22<br>23<br>24<br>25<br>25<br>25<br>25<br>25<br>26                                                                                                    |
| 4.<br>5.                                       | 4.1<br>4.2<br>4.3<br><b>Sprz</b><br>5.1<br>5.2<br>5.3<br>5.4<br>5.5<br>5.6<br>5.7<br>5.8<br>5.9                                                                                                    | Zawartość opakowania.<br>Zakładanie i wymiana papieru<br>Połączenie drukarki z komputerem<br>edaż oraz wykonywanie raportów.<br>Sprzedaż przy użyciu drukarki fiskalnej VEGA MOBIL<br>Raport fiskalny dobowy<br>Raport fiskalny miesięczny<br>Raport Okresowy<br>Raport Okresowy<br>Raport zmiany.<br>Raport gotówki.<br>Raport rozliczeniowy<br>Raport opisów stałych.<br>Monitor komunikacji.                                                                                                    | 16<br>16<br>16<br>19<br>22<br>22<br>23<br>24<br>25<br>25<br>25<br>25<br>25<br>26<br>27                                                                                                    |
| <ol> <li>5.</li> <li>6.</li> </ol>             | 4.1<br>4.2<br>4.3<br>5.1<br>5.2<br>5.3<br>5.4<br>5.5<br>5.6<br>5.7<br>5.8<br>5.9<br>Usta                                                                                                    | Zawartość opakowania<br>Zakładanie i wymiana papieru<br>Połączenie drukarki z komputerem<br>edaż oraz wykonywanie raportów<br>Sprzedaż przy użyciu drukarki fiskalnej VEGA MOBIL<br>Raport fiskalny dobowy<br>Raport fiskalny miesięczny<br>Raport Okresowy<br>Raport Okresowy<br>Raport zmiany<br>Raport zmiany<br>Raport rozliczeniowy<br>Raport opisów stałych<br>Monitor komunikacji<br>Wienia                                                                                                    | 16<br>16<br>16<br>19<br>22<br>22<br>23<br>24<br>25<br>25<br>25<br>25<br>25<br>26<br>27<br>27                                                                                                    |
| <ol> <li>5.</li> <li>6.</li> </ol>             | 4.1<br>4.2<br>4.3<br>5.1<br>5.2<br>5.3<br>5.4<br>5.5<br>5.6<br>5.7<br>5.8<br>5.9<br>Usta<br>6.1<br>6.2                                                                                                    | Zawartość opakowania<br>Zakładanie i wymiana papieru<br>Połączenie drukarki z komputerem<br>edaż oraz wykonywanie raportów<br>Sprzedaż przy użyciu drukarki fiskalnej VEGA MOBIL<br>Raport fiskalny dobowy<br>Raport fiskalny miesięczny<br>Raport Okresowy<br>Raport Okresowy<br>Raport zmiany<br>Raport zmiany<br>Raport rozliczeniowy<br>Raport rozliczeniowy<br>Raport opisów stałych<br>Monitor komunikacji<br>Wienia<br>Ustaw zegar                                                                           | 16         16         16         17         22         22         22         22         22         23         24         25         25         25         25         26         27         27         27            |
| <ol> <li>5.</li> <li>6.</li> </ol>             | 4.1<br>4.2<br>4.3<br>5.1<br>5.2<br>5.3<br>5.4<br>5.5<br>5.6<br>5.7<br>5.8<br>5.9<br>Usta<br>6.1<br>6.2<br>6.3                                                                                                    | Zawartość opakowania<br>Zakładanie i wymiana papieru<br>Połączenie drukarki z komputerem<br>edaż oraz wykonywanie raportów<br>Sprzedaż przy użyciu drukarki fiskalnej VEGA MOBIL<br>Raport fiskalny dobowy<br>Raport fiskalny miesięczny<br>Raport Okresowy<br>Raport Okresowy<br>Raport zmiany<br>Raport gotówki<br>Raport rozliczeniowy<br>Raport opisów stałych<br>Monitor komunikacji<br>wienia<br>Ustaw zegar<br>Konfiguracja                                                                                  | 16         16         16         17         22         23         24         25         25         25         26         27         27         27         27                                                        |
| <ol> <li>4.</li> <li>5.</li> <li>6.</li> </ol> | 4.1<br>4.2<br>4.3<br>5.1<br>5.2<br>5.3<br>5.4<br>5.5<br>5.6<br>5.7<br>5.8<br>5.9<br>Usta<br>6.1<br>6.2<br>6.3<br>6.4                                                                                                    | Zawartość opakowania<br>Zakładanie i wymiana papieru<br>Połączenie drukarki z komputerem<br>edaż oraz wykonywanie raportów<br>Sprzedaż przy użyciu drukarki fiskalnej VEGA MOBIL<br>Raport fiskalny dobowy<br>Raport fiskalny miesięczny<br>Raport Okresowy<br>Raport Okresowy<br>Raport okresowy<br>Raport okresowy<br>Raport obiek sałych<br>Raport rozliczeniowy<br>Raport opisów stałych<br>Monitor komunikacji<br>Wienia<br>Ustaw zegar<br>Konfiguracja<br>Energia<br>Komunikacji                              | 16         16         16         17         22         23         24         25         25         25         25         26         27         27         27         28                                             |
| <ol> <li>5.</li> <li>6.</li> </ol>             | 4.1<br>4.2<br>4.3<br>5.1<br>5.2<br>5.3<br>5.4<br>5.5<br>5.6<br>5.7<br>5.8<br>5.9<br>Usta<br>6.1<br>6.2<br>6.3<br>6.4<br>6.5                                                                                                    | Zawartość opakowania<br>Zakładanie i wymiana papieru<br>Połączenie drukarki z komputerem<br>edaż oraz wykonywanie raportów<br>Sprzedaż przy użyciu drukarki fiskalnej VEGA MOBIL<br>Raport fiskalny dobowy<br>Raport fiskalny miesięczny<br>Raport Okresowy<br>Raport Okresowy<br>Raport okresowy<br>Raport zmiany<br>Raport gotówki<br>Raport rozliczeniowy<br>Raport rozliczeniowy<br>Raport opisów stałych<br>Monitor komunikacji<br>Wienia<br>Ustaw zegar<br>Konfiguracja<br>Energia<br>Komunikacja<br>Zeodność | 16         16         16         17         22         22         22         23         24         25         25         25         25         26         27         27         28                                  |
| <ol> <li>5.</li> <li>6.</li> </ol>             | Frzy           4.1           4.2           4.3           Sprz           5.1           5.2           5.3           5.4           5.5           5.6           5.7           5.8           5.9           Usta           6.1           6.2           6.3           6.4           6.5           6.6               | Zawartość opakowania.<br>Zakładanie i wymiana papieru<br>Połączenie drukarki z komputerem<br>edaż oraz wykonywanie raportów<br>Sprzedaż przy użyciu drukarki fiskalnej VEGA MOBIL<br>Raport fiskalny dobowy<br>Raport fiskalny miesięczny<br>Raport Okresowy<br>Raport Okresowy<br>Raport okresowy<br>Raport opisówki.<br>Raport rozliczeniowy<br>Raport rozliczeniowy<br>Raport opisów stałych<br>Monitor komunikacji.<br>Wienia<br>Ustaw zegar.<br>Konfiguracja<br>Energia<br>Komunikacja.<br>Zgodność.           | 16         16         16         19         22         23         24         25         25         25         25         25         27         27         28         29                                             |
| <ol> <li>5.</li> <li>6.</li> </ol>             | Frzy           4.1           4.2           4.3           Sprz           5.1           5.2           5.3           5.4           5.5           5.6           5.7           5.8           5.9           Usta           6.1           6.2           6.3           6.4           6.5           6.6           6.7 | Zawartość opakowania<br>Zakładanie i wymiana papieru<br>Połączenie drukarki z komputerem<br>edaż oraz wykonywanie raportów<br>Sprzedaż przy użyciu drukarki fiskalnej VEGA MOBIL<br>Raport fiskalny dobowy<br>Raport fiskalny miesięczny<br>Raport Okresowy<br>Raport Okresowy<br>Raport okresowy<br>Raport okresowy<br>Raport obisów stałych<br>Monitor komunikacji<br>wienia<br>Ustaw zegar<br>Konfiguracja<br>Energia<br>Komunikacja<br>Zgodność<br>Wydruk                                                       | 16         16         16         17         22         22         23         24         25         25         25         25         25         27         27         27         27         28         29         30 |
| <ol> <li>5.</li> <li>6.</li> </ol>             | 4.1<br>4.2<br>4.3<br>5.1<br>5.2<br>5.3<br>5.4<br>5.5<br>5.6<br>5.7<br>5.8<br>5.9<br>Usta<br>6.1<br>6.2<br>6.3<br>6.4<br>6.5<br>6.6<br>6.7<br>6.8                                                                                                    | Zawartość opakowania<br>Zakładanie i wymiana papieru<br>Połączenie drukarki z komputerem<br>edaż oraz wykonywanie raportów<br>Sprzedaż przy użyciu drukarki fiskalnej VEGA MOBIL<br>Raport fiskalny dobowy<br>Raport fiskalny miesięczny<br>Raport Okresowy<br>Raport Okresowy<br>Raport okresowy<br>Raport okresowy<br>Raport obisów stałych<br>Monitor komunikacji<br>wienia<br>Ustaw zegar<br>Konfiguracja<br>Energia<br>Komunikacja<br>Zgodność<br>Wydruk<br>Wyświetlanie<br>Oncie syst                         | 16         16         16         16         17         22         23         24         25         25         25         25         26         27         27         28         29         30                       |

|                                    | 0                          |                                        | 20 |
|------------------------------------|----------------------------|----------------------------------------|----|
| 6                                  | .9                         | Drukuj                                 |    |
| 6                                  | .10                        | Usuń blokadę                           |    |
| 7. Serwis                          |                            |                                        |    |
| 8.                                 | 8. Akumulator              |                                        |    |
| 9.                                 | Prz                        | ykładowe wydruki z drukarki VEGA MOBIL |    |
| 9                                  | .1                         | Paragon fiskalny                       |    |
| 9.2 Potwierdzenie wpłaty / wypłaty |                            |                                        |    |
| 9.3 Raport zmianowy                |                            |                                        |    |
| 9.                                 | 9.4 Raport fiskalny dobowy |                                        |    |
| 9.5 Raport okresowy                |                            |                                        |    |
| 10.                                | Wy                         | kaz komunikatów                        |    |
| 11.                                | Zal                        | biegi konserwacyjne                    |    |
| 12.                                | Prz                        | wody połączeniowe                      |    |
| 13.                                | Dol                        | kument homologacji                     |    |
| 14. Notatki                        |                            | 51                                     |    |

#### Uwaga:

Informacje zamieszczone w niniejszej instrukcji mają charakter wyłącznie informacyjny i nie stanowią oferty handlowej w rozumieniu Kodeksu Cywilnego.

Producent zastrzega sobie prawo zmiany danych drukarki zawartych w niniejszej instrukcji bez wcześniejszego uprzedzenia.

Producent zastrzega, że nie będzie ponosić odpowiedzialności za uszkodzenia powstałe wskutek użytkowania drukarki niezgodnego z instrukcją, używania niewłaściwego zasilacza, narażania urządzenia na oddziaływanie silnego pola elektrostatycznego, elektromagnetycznego, promieniowania rentgenowskiego, lub działania szkodliwych substancji chemicznych czy też promieniotwórczych.

Producent nie ponosi również odpowiedzialności za ewentualne roszczenia karno – skarbowe ze strony Urzędu Skarbowego wobec podatnika – użytkownika drukarki fiskalnej wynikające z ujawnionej niewłaściwej eksploatacji urządzenia.

#### NOVITUS

#### VEGA MOBIL

## 1. Informacje ogólne

## 1.1 Homologacja, dopuszczenie

Drukarka fiskalna **VEGA MOBIL** jest drukarką najnowszej generacji przeznaczoną do pracy we wszystkich placówkach handlowych wyposażonych w system komputerowy. Jej niewielkie wymiary pozwalają również na przenośną pracę drukarki, której pracą może sterować przenośny komputer.

Drukarka została przedstawiona w Ministerstwie Finansów i decyzją Ministra Finansów oznaczoną:

#### PT7-8012-213/JS/06/PP-377

została uznana za kasę rejestrującą, spełniającą wymogi zawarte w Rozporządzeniu Ministra Finansów z dnia 4 lipca 2002 roku w sprawie kryteriów i warunków technicznych, którym muszą odpowiadać kasy rejestrujące, opublikowane w Dzienniku Ustaw nr 108, poz. 948 z dnia 17 lipca 2002 r. Dokument homologacji kasy został umieszczony w rozdziale 13 niniejszej instrukcji.

### 1.2 Warunki użytkowania drukarki fiskalnej VEGA MOBIL

Warunki, które muszą być spełnione, aby zapewnić poprawną pracę drukarki:

- Pierwsze uruchomienie systemu PC VEGA MOBIL powinno być wykonane przez serwisanta autoryzowanego przez producenta drukarki.;
- Zasilacz drukarki i sterujący jej pracą komputer powinny być zasilane z tej samej sieci (gniazda), najlepiej poprzez listwy filtrujące;
- Drukarkę należy użytkować uwzględniając jej parametry techniczne;
- Chronić przed wilgocią, zalaniem, wpływem pola elektromagnetycznego i elektrostatycznego, oraz nadmiernym działaniem promieni słonecznych;
- Pomieszczenie, w którym użytkowane będzie urządzenie powinno być wolne od wpływu agresywnych zanieczyszczeń chemicznych i mechanicznych;
- Nie wolno łączyć komputera z drukarką przed wyłączeniem ich z sieci;
- Jeśli drukarka przez dłuższy czas nie była zasilana zaleca się przed jej instalacją doładowanie akumulatorów poprzez włączenie jej poprzez zasilacz do sieci 220V na czas minimum 12 godzin.

#### Uwaga:

#### Za konsekwencje nieprzestrzegania powyższych zaleceń odpowiada użytkownik.

#### **1.3** Parametry techniczne drukarki VEGA MOBIL

Zasilanie: napięcie stałe, od 10 do 24 V
Bateria wewnętrzna: NiCd 6V 940mAh lub NiMH 6V 1500 mAh
Gniazdo zasilania: typu walcowego Ø 5,5/2,5 mm, masa zasilania na zewnątrz.
Zasilacz: transformatorowy, niestabilizowany, wejście 230 V, 50 Hz wyjście: 10 - 24 V
Wtyk wyjścia zasilacza typu walcowego Ø 5,5/2,5 mm

Dopuszczalna temperatura pracy: od 5<sup>o</sup>C do + 40<sup>o</sup>C Dopuszczalna wilgotność pracy: od 10% do 80%

Wymiary: szerokość: 140 mm, głębokość: 290 mm, wysokość: 100 mm Ciężar: Drukarka z akumulatorem i rolkami papieru: 0,65 kg (+ 0,20 kg zasilacz)

RS232 – do komunikacji z komputerem oraz do sterowania szufladą na pieniądze.

UWAGA: podłączenia drukarki do urządzeń zewnętrznych (komputera, szuflady) za pomocą specjalnych przewodów można dokonać przy wyłączonym zasilaniu drukarki i podłączanego urządzenia!!! Doboru szuflady oraz pierwszego podłączenia jej do drukarki powinien dokonać uprawniony serwisant!

Włączanie i wyłączanie drukarki: elektronicznie – przez naciśnięcie przycisku

#### Standardowe wyposażenie:

Zwijacz papieru Interfeis komunikac

Interfejs komunikacyjny - RS 232, złącze może służyć również do otwierania kasety na pieniądze. Przewód komunikacyjny RS232: VEGA MOBIL – PC

## 1.4 Przeznaczenie drukarki fiskalnej VEGA MOBIL

Drukarka fiskalna VEGA MOBIL przeznaczona jest do prowadzenia ewidencji obrotu dokonywanego na rzecz osób fizycznych za pomocą systemów komputerowych. VEGA MOBIL to urządzenie, które nie jest w stanie pracować samo, dlatego jest niezbędnym fiskalnym uzupełnieniem istniejących punktów sprzedaży opartych na sprzęcie komputerowym.

### 1.5 Parametry funkcjonalne

Drukarka prowadzi ewidencje sprzedaży ok. 100 tysięcy artykułów. Nazwa towaru na paragonie drukowanym przez drukarkę może posiadać minimalnie 2 a maksymalnie 40 znaków.

## 2. Funkcje fiskalne

## 2.1 Pamięć fiskalna

Drukarka posiada pamięć fiskalną wbudowaną w miejscu niedostępnym dla użytkownika, zalaną specjalną masą (nierozerwalnie złączona z obudową drukarki) i zabezpieczoną plombą ołowianą i papierową. Podczas prób zamiany, bądź odłączenia pamięci fiskalnej, plomby te ulegają zniszczeniu a drukarka blokuje możliwość prowadzenia dalszej pracy. Pamięć ta oznaczona jest numerem nadawanym przez Ministerstwo Finansów niedostępnym tak dla użytkownika jak również dla serwisu. Numer ten nazwany jest numerem unikatowym i drukowany jest na każdym wydruku pochodzącym z zafiskalizowanej drukarki. Numer unikatowy zostaje zapisany do pamięci fiskalnej podczas procesu produkcji, a zmiana tego numeru nie jest możliwa. Pamięć fiskaljest tak skonstruowana, iż uniemożliwia likwidację zapisów dokonanych w swoich rejestrach.

Przed rozpoczęciem pracy do pamięci fiskalnej zapisywane są następujące dane:

- □ Numer unikatowy drukarki (w procesie produkcji)
- □ Aktualne stawki PTU (przed fiskalizacją).
- □ Numer NIP (przy fiskalizacji);

Dane zapisywane w pamięci fiskalnej przy wykonywaniu raportów dziennych:

- □ Numer i data raportu;
- Wartość sprzedaży netto z wyszczególnieniem kwot we wszystkich grupach podatkowych;
- □ Kwoty podatku dla każdej ze stawek PTU;
- □ Łączna kwota podatku;
- Łączna kwota należności;
- □ Ilość paragonów objętych raportem i numery ostatnich raportów;
- Ilość zerowań pamięci ram, oraz rodzaj zerowania: wewnętrzne (samoistne) lub zewnętrzne (wymuszone przez serwis producenta).
- Ilość oraz wartość paragonów anulowanych z okresu objętego raportem
- Dostęp do elektroniki kasy posiada jedynie serwis producenta!

## 2.2 Stawki PTU

Drukarka VEGA MOBIL ma możliwość oprogramowania 7 stawek PTU – (A,B,C,D,E,F,G) dla dowolnych wysokości od 0% do 97% oraz dowolną z nich określić jako zwolnienie towarów z podatku. Według wysokości zaprogramowanych stawek kasa będzie naliczać należny podatek PTU. Wysokość stawek PTU określa Ministerstwo Finansów dla poszczególnych towarów. W drukarce muszą być zaprogramowane wszystkie stawki PTU dla towarów, jakich sprzedaż prowadzi dana placówka handlowa. Programowania stawek PTU można dokonać tylko z komputera (np. z programu serwisowego do drukarek fiskalnych, dostępnego u serwisantów oraz na stronie internetowej www.novitus.pl. Program ten udostępniany jest nieodpłatnie!)

Każda zmiana stawek PTU może odbywać się tylko po wykonaniu raportu dobowego zerującego i jest (w drukarce fiskalnej) zapisywana do pamięci fiskalnej z dokładnym określeniem daty i godziny zmiany. Drukarka VEGA MOBIL w trybie fiskalnym ma możliwość 30 – krotnej zmiany stawek PTU. Przy próbie wykonania 31 zmiany stawek PTU drukarka zgłosi błąd i zmiana ta nie będzie możliwa. Drukarka nie pozwoli zaprogramować stawek PTU identycznych jak są zaprogramowane w danej chwili w pamięci – jest to zabezpieczenie przed niepotrzebnym zapisem do pamięci fiskalnej.

## 2.3 Praca w trybie treningowym i fiskalnym

W praktyce stosowane są dwa typy pracy urządzeń fiskalnych:

- □ Niefiskalny zwany też trybem treningowym (do momentu fiskalizacji);
- Fiskalny.

Tryb treningowy jest trybem przejściowym, służącym do nauki obsługi drukarki. Pamięć fiskalna jest zablokowana, a żadne wielkości dotyczące dziennej sprzedaży nie są do niej zapisywane. Nauka obsługi może być prowadzona bez żadnych konsekwencji fiskalnych. W trybie tym, na dokumentach sprzedaży nie jest drukowany numer unikatowy drukarki i logo fiskalne. Z uwagi na nieaktywność pamięci fiskalnej raporty okresowe dziennej sprzedaży nie są dostępne.

Tryb fiskalny to praca, w której pamięć fiskalna została uaktywniona. Po zafiskalizowaniu drukarki każda operacja sprzedaży zapisywana jest w pamięci RAM drukarki, a potem do pamięci fiskalnej w momencie wykonania raportu dobowego fiskalnego. Do pamięci fiskalnej zapisywany jest również fakt zerowania pamięci RAM.

W trybie fiskalnym dostępne są raporty okresowe, miesięczne, odczytujące pamięć fiskalną. Przejścia do trybu fiskalnego, czyli zafiskalizowania drukarki może dokonać serwis. Jest to operacja jednokrotna, powrót z trybu fiskalnego do treningowego nie jest już możliwy.

## 2.4 Dokumenty fiskalne i niefiskalne

Drukarka może drukować dwa rodzaje wydruków:

□ Niefiskalne.

Dokumenty fiskalne drukowane są tylko wówczas, gdy urządzenie pracuje w trybie fiskalnym. Należą do nich paragony sprzedaży oraz raporty dobowe, okresowe i miesięczne. Każdy z nich posiada numer unikatowy, logo fiskalne i swój numer. Numer paragonu nazwany jest "licznikiem paragonów fiskalnych". Numer raportu dziennego fiskalnego nazwany "licznikiem raportów fiskalnych".

Treść paragonu fiskalnego powinna zawierać następujące informacje:

- □ Nazwę podatnika i jego adres;
- □ Numer identyfikacji podatkowej użytkownika (NIP);
- □ Numer kolejny paragonu;
- □ Datę i czas sprzedaży;
- □ Nazwę towaru lub usługi;
- Ilość towaru lub usługi;
- □ Ceny jednostkowe towarów i usług;

Fiskalne;

#### NOVITUS

#### VEGA MOBIL

- Wartość sprzedaży, stawki i kwoty podatku;
- Lączną kwotę podatku;
- Kwotę należności;
- □ Logo fiskalne PL i pełny numer unikatowy (trzy litery i 8 cyfr).

Wszystkie dokumenty drukowane w trybie treningowym są dokumentami niefiskalnymi.

Drukarka VEGA MOBIL niefiskalne wydruki drukuje także po zafiskalizowaniu. Każdy z nich posiada na początku i na końcu komunikat "# **NIEFISKALNY** #". Do wydruków niefiskalnych można zaliczyć wydruki będące wynikiem:

- Programowania drukarki;
- □ Wykonywania raportów (innych niż raporty fiskalne);
- Drukowania operacji wpłaty lub wypłaty środków płatniczych z szuflady;
- Wydruki komentujące pracę drukarki (zmiana daty, godziny itp.)
- □ Paragony anulowane

Wydruki te zakończone są częściowym numerem unikatowym (same cyfry numeru unikatowego bez liter i bez logo fiskalnego PL.

## 2.5 Zabezpieczenia. Fiskalizacja drukarki

Drukarka jest zabezpieczona przed dostępem osób niepowołanych ołowianą plombą fiskalną. Plomba znajduje się pod pokrywą obok mechanizmu drukującego. Założona jest na śrubie wkręconej w korpus dolny. Plombowania może dokonać producent lub autoryzowany przez producenta serwisant zarejestrowany w Urzędzie Skarbowym. Dodatkowo elektronika drukarki zabezpieczona jest przed dostępem osób innych niż serwis producenta (wymóg Ministerstwa Finansów), specjalnym elementem z odciśniętymi na nim specjalnymi cechami.

Po zaprogramowaniu daty, godziny, stawek PTU oraz numeru NIP użytkownika, drukarka może być zafiskalizowana. Fiskalizacja to proces polegający na przestawieniu drukarki z trybu treningowego w tryb fiskalny oraz na wpisaniu do pamięci fiskalnej drukarki informacji o użytkowniku urządzenia. Zgodnie z wymaganiami stawianymi przez Ministerstwo Finansów dane te powinny zawierać numer identyfikacji podatkowej NIP. Użytkownik powinien wcześniej zgłosić właściwemu serwisowi potrzebę zafiskalizowania urządzenia i ustalić termin tej operacji.

Przed zafiskalizowaniem użytkownik powinien dokładnie sprawdzić zaprogramowany w drukarce NIP, gdyż użytkownik odpowiada za jego poprawność. Podczas fiskalizacji drukarka drukuje wydruki kontrolne z numerem NIP, wówczas jest ostatnia szansa na ewentualne poprawki. Po zafiskalizowaniu urządzenia nie ma możliwości zmiany NIP. Zmiana numeru niesie ze sobą konieczność wymiany pamięci fiskalnej na koszt użytkownika. Fiskalizacji może dokonać tylko serwisant zarejestrowany w NOVITUS SA, wyposażony w specjalny program fiskalizujący drukarkę VEGA MOBIL. Serwisant po zafiskalizowaniu urządzenia powinien wszystkie dane wpisać do odpowiednich rubryk w książce serwisowej drukarki i przeszkolić osoby odpowiedzialne za obsługę urządzenia.

Dane w treści nagłówka (nazwę podatnika, adres) można zmieniać wielokrotnie nawet po zafiskalizowaniu.

#### 3. Budowa i działanie drukarki

3.1 Wygląd drukarki

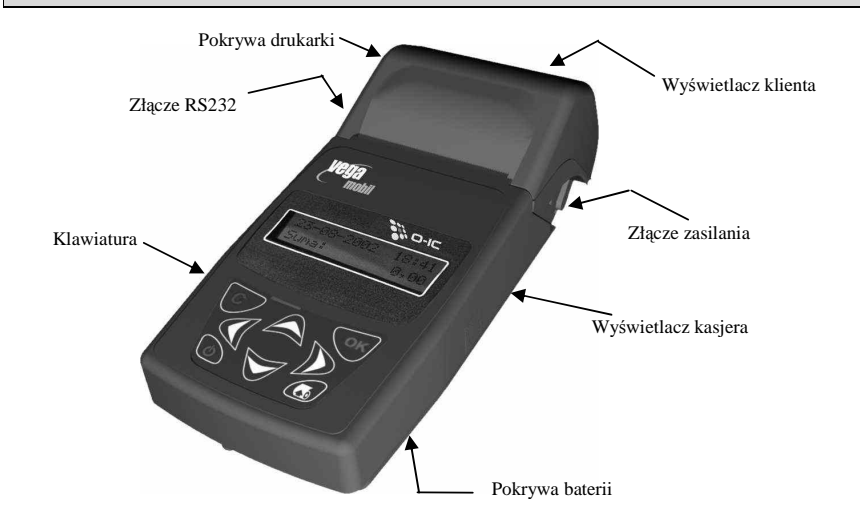

#### 3.2 Pokrywa drukarki

Pod pokrywą znajduje się mechanizm drukujący wraz z mechanizmem odwijania i nawijania papieru. Aby otworzyć pokrywę mechanizmu drukującego należy chwycić ją w przedniej części i unieść ku górze, równocześnie odchylając do tyłu.

### 3.3 Złącza komunikacyjne i zasilające

Złącze komunikacyjne znajduje się w lewej bocznej ściance drukarki. Jest to złącze typu RJ4 (tzw. telefoniczne) i służy do komunikacji drukarki z komputerem za pomocą specjalnego przewodu komunikacyjnego VEGA MOBIL - PC.

W prawej tylnej części drukarki znajduje się złącze zasilające. Jest to złącze typu walcowego.

#### 3.4 Mechanizm drukujący

W drukarce VEGA MOBIL zastosowano mechanizm drukujący japońskiej firmy CITIZEN

- **Rodzaj drukarki:** termiczna
- □ Szybkość druku: 6,5 linii tekstu/s, (2,6 cm/s)
- □ Ilość znaków w wierszu: 22,
- **Rodzaj papieru:** termiczny
- **Szerokość paragonu i kopii:** 28 mm ( $\pm 0,5$ )mm, średnica rolki: 40 mm

Mechanizm drukujący drukuje na dwóch paskach papieru paragony i wydruki będące potwierdzeniem działania drukarki, raporty, wydruki kontrolne. Jeden pasek papieru jest nawijany wewnątrz drukarki na nawijacz, jest to tzw. kopia lub dziennik, natomiast druga taśma papieru jest odrywana i wręczana klientom (paragon fiskalny) lub – jeśli to jest raport – przechowywana przez obsługującego.

UWAGA! Przy zakupie papieru do drukarki należy zażądać od dostawcy potwierdzenia, czy może on być stosowany w urządzeniach fiskalnych, a więc wydrukowane na nim dokumenty będą mogły być przechowywane przez okres wymagany prawem podatkowym. Podczas przechowywania wydruków należy stosować się ściśle do zaleceń producenta papieru.

## 3.5 Wyświetlacze

**Dla obsługującego:** Drukarka VEGA MOBIL posiada bardzo funkcjonalny wyświetlacz składający się z dwóch linii, po 16 segmentów w każdej z nich. Jest to wyświetlacz LCD. Wyświetlacz ten daje szerokie możliwości wyświetlania komunikatów, nazw i cyfr. Podczas sprzedaży obsługujący widzi nazwy sprzedawanych artykułów, ich ceny jednostkowe, komunikat podsumowania oraz kwotę do zapłaty. Również dzięki temu wyświetlaczowi drukarka wyświetla szereg komunikatów odnośnie działania i obsługi drukarki.

**Dla klienta:** Wyświetlacz dla klienta jest również wyświetlaczem typu LCD, który w jednej linii może wyświetlić 16 znaków. Wyświetlane na nim są kwoty (cyfry), nazwy towarów oraz aktualna godzina, gdy drukarka nie jest używana.

### 3.6 Klawiatura

Klawiatura drukarki ma płaską budowę i wyposażona jest w dziewięć klawiszy obsługujących najważniejsze jej funkcje. Przyciśnięcie któregokolwiek z nich, potwierdzone jest sygnałem dźwiękowym. Poprawne operowanie poszczególnymi klawiszami powoduje generowanie krótkich dźwięków.

Wygląd klawiatury:

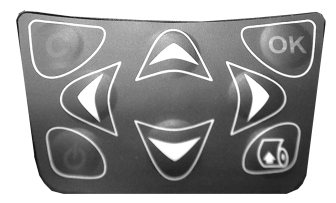

3.7 Funkcje klawiszy

Klawisz Służy do włączania i wyłączania kasy

Klawisz służy do przewijania papieru w drukarce (np. podczas zakładania nowych rolek papieru) Klawisz służy do anulowania komunikatów o błędach oraz wycofania się z funkcji, których nie chcemy wykonywać.

**Klawisz** służy do wejścia w tryb MENU, do potwierdzania wybranych funkcji, potwierdzania komunikatów wyświetlanych przez kasę.

Klawisze służą do poruszania się po menu, zmiany wielkości wyświetlanego parametru itd.

3.8 Menu drukarki

Drukarka posiada menu, w którym użytkownik może wybrać tryb pracy, rodzaj raportu itp. Poniżej przedstawiono funkcje drukarki dostępne z menu:

| Pozycja i nazwa funkcji<br>w menu głównym: | Dialog:                  | Funkcja:                                                                |
|--------------------------------------------|--------------------------|-------------------------------------------------------------------------|
| MENU                                       |                          |                                                                         |
| 1 Raporty                                  |                          | Opisy sposobu wykonania ra-<br>portów w rozdziale 5                     |
| 1.1 Dobowy                                 | Potwierdzenie daty       | Wykonanie raportu dobowego                                              |
| 1.2 Miesięczny                             | Podanie zakresu raportu  | Wykonanie raportu miesięcz-<br>nego                                     |
| 1.3 Okresowy                               |                          | Wykonanie raportu okresowego<br>do wyboru według:                       |
| 1 Wg dat                                   | Podanie zakresu raportu  | - dat                                                                   |
| 2 Wg numerów                               | Podanie zakresu raportu  | - numeru                                                                |
| 1.4 Zmiany                                 |                          | Wykonanie raportu zmiany do wyboru:                                     |
| 1 Niezerujący                              |                          | - niezerujący                                                           |
| 2 Zerujący                                 |                          | - zerujący                                                              |
| 1.5 Gotówki                                |                          | Wykonanie raportu gotówki                                               |
| 1.6 Rozliczeniowy                          |                          | Wykonanie raportu rozlicze-<br>niowego do wyboru według:                |
| 1 Wg dat                                   | Podanie zakresu raportu  | - dat                                                                   |
| 2 Wg numerów                               | Podanie zakresu raportu  | - numerów                                                               |
| 1.7 Opisy Stałe                            |                          | Wykonanie raportu opisów sta-<br>łych                                   |
| 1.8 Monitor kom.                           |                          | Wykonanie raportu monitora<br>komunikacji dotyczącego portu:            |
| 2 Ustawienia                               |                          | Opis w rozdziale 6                                                      |
| 2.1 Ustaw zegar                            | Okno edycji daty i czasu | Funkcja ustawienia zegara, opis<br>w rozdziale 6.1                      |
| 2.2 Konfiguracja                           |                          | Opis w rozdziale 6.2                                                    |
| 2.2.1 Energia                              | Okno edycji              | Ustawienia dotyczące oszczęd-<br>ności energii, opis w rozdziale<br>6.3 |

1 Autowyłączanie

2 Autowygaszanie

[s]:nnnn [s]:nnnn VEGA MOBIL

0-9999 (domyślnie 1800[s])

0-9999 (domyślnie 10[s])

NOVITUS

VEGA MOBIL

|                                                                | () Tylko podsumy       | Druk tylko podkreśleń podsumy                                           |
|----------------------------------------------------------------|------------------------|-------------------------------------------------------------------------|
|                                                                | () Żadne               | Brak podkreśleń                                                         |
| 2.2.5 Wyświetlanie                                             | Lista wyboru opcji:    | Opis w rozdziale 6.7                                                    |
|                                                                | [X] Stan zasilania     |                                                                         |
| 2.2.6 Opcje syst.                                              | Opcje systemowe        | Opis w rozdziale 6.8                                                    |
|                                                                | [X] Kontrola logowania | Kontrola logowania kasjera                                              |
| 2.2.9 Drukuj                                                   |                        | Drukuje ustawienia, opis w rozdziale 6.9                                |
| 2.3 Usuń blokadę                                               | Edytor hasła blokady   | Funkcja pozwala usunąć bloka-<br>dę serwisową. Opis w rozdziale<br>6.10 |
| 3 Sorwig                                                       |                        | Funkcje dostępne dla serwisu,                                           |
| 5 5CI W15                                                      |                        | informacie w rozdziale 7                                                |
| 4 Akumulator                                                   |                        | Informacje w rozdziale 7Opis w rozdziale 8                              |
| 4 Akumulator<br>4.1 Rozładuj                                   |                        | Opis w rozdziale 8                                                      |
| 4 Akumulator<br>4.1 Rozładuj<br>4.2 Ładuj                      |                        | Opis w rozdziale 8                                                      |
| 4 Akumulator       4.1 Rozładuj       4.2 Ładuj       4.3 Stan |                        | Opis w rozdziale 8                                                      |

wycofujemy się z wybranej (wyświetlanej) opcji klawiszem C. Na wyświetlaczu zawsze widoczny jest tryb, który został wybrany oraz jedna z dostępnych opcji. Więcej szczegółów w poszczególnych rozdziałach opisujących dany tryb pracy.

## 3.9 Przełączanie trybów pracy

| Aby przełączyć drukarkę w tryb raportów należy nacisnąć przycisk OK – na           |
|------------------------------------------------------------------------------------|
| wyświetlaczu pojawi się komunikat: 1. Raporty oraz 2. Akumulator. Za pomocą klawi- |
| szy strząłek wybieramy żądaną pozycie i zatwierdzamy klawiszem OK Za pomoca        |
| klawisza wycofujemy się do trybu sprzedaży                                         |
| klawisza 💛 wycofujemy się do trybu sprzedaży                                       |

## 3.10 Opcjonalne funkcje drukarki fiskalnej VEGA MOBIL

Drukarka **VEGA MOBIL** posiada możliwość współpracy z szufladą na pieniądze. Do podłączenia szuflady służy gniazdo RJ45 (RS232) znajdujące się w lewej ściance drukarki. Konieczne jest zastosowanie specjalnej szuflady aktywnej będącej w ofercie producenta drukarki.

| 3 Typ akumlatora    |                     | Wybór typu akumulatora za-                                 |
|---------------------|---------------------|------------------------------------------------------------|
| 5 Typ akumatora     |                     | montowanego wewnątrz kasy:                                 |
|                     | (*)NiCd940mAh       |                                                            |
|                     | ()NiMH1500mAh       |                                                            |
|                     | ()NiMH2100mAh       |                                                            |
| 2.2.2 Komunikacia   |                     | Opis w rozdziale 6.4                                       |
| 1 Kontrola kom PC   | Lista wyboru        | •F                                                         |
|                     | (*)XONXOFF+RTSCTS   | - software'owo – sprzętowy<br>XONXOFF+RTS CTS              |
|                     | () RTSCTS           | - tylko sprzętowy RTS-CTS                                  |
|                     | () Brak             | - brak kontroli transmisji                                 |
| 2 Protokół komuni.  | Lista wyboru        | Wybór protokołu komunikacyj-<br>nego, opis w rozdziale     |
|                     | (*) NOVITUS         |                                                            |
|                     | () POSNET           |                                                            |
| 3 Monitory kom.     | Lista wyboru opcji: | Ustawienie stanu monitora ko-<br>munikacji dla portu COM1: |
|                     | [X] COM 1           | - [X]=włączony<br>- [ ]=wyłączony<br>Opis w rozdziale      |
| 2.2.3 Zgodność      |                     | Opis w rozdziale: 6.5                                      |
| 1 Źródło linii dod. | Lista wyboru:       |                                                            |
|                     | (*) Stopka          | - stopki                                                   |
|                     | () Nagłówek         | - nagłówka                                                 |
| 2 Linia nr sys.p.   | Lista wyboru:       |                                                            |
|                     | (*) Brak            |                                                            |
|                     | () Pierwsza         |                                                            |
|                     | () Druga            |                                                            |
|                     | () Trzecia          |                                                            |
|                     | () Czwarta          |                                                            |
|                     | () Piąta            |                                                            |
|                     | () Ostatnia         |                                                            |
| 3 Nazwa odsyłana    | Lista wyboru:       |                                                            |
|                     | (*) VEGA MOBIL      |                                                            |
|                     | () VIVO             |                                                            |
|                     | () VENTO            |                                                            |
|                     | () WIKING           |                                                            |
|                     | () POSNET           |                                                            |
| 4 Nr.Un. odsyłany   | Lista wyboru:       |                                                            |
|                     | (*) XXX ########    |                                                            |
|                     | () XX #######       |                                                            |
| 2.2.4 Wydruk        |                     | Opis w rozdziale 6.6                                       |
| 1 Druk.podkreśleń   | Lista wyboru:       |                                                            |
|                     | (*) Wszystkie       | Druk wszystkich podkreśleń                                 |

#### 4. Przygotowanie do pracy

## 4.1 Zawartość opakowania

W skład opakowania wchodzi:

- □ drukarka;
- $\Box$  papier (dwie rolki);
- □ oś rolek papieru (plastikowa);
- szpula zwijacza kopii paragonu
- instrukcja obsługi;
- Let książka serwisowa drukarki (z naniesionym numerem unikatowym drukarki);
- karta gwarancyjna;
- □ karta zawiadomienia o miejscu instalacji;
- przewód komunikacyjny RS232C VEGA MOBIL PC

## 4.2 Zakładanie i wymiana papieru

W wyposażeniu dostarczanym wraz z drukarką VEGA MOBIL znajdują się dwie rolki papieru, który przed rozpoczęciem pracy należy w odpowiedni sposób założyć. Z uwagi na to, iż czynność wymiany papieru jest jedną z najczęstszych operacji wykonywanych podczas obsługi drukarki, która wykonana niedokładnie może być przyczyną nieprawidłowej pracy urządzenia, wskazane jest, aby użytkownik dokładnie zapoznał się ze sposobem zakładania nowych rolek papieru. Papier w drukarce fiskalnej VEGA MOBIL zużywany jest całkowicie, zbliżanie się do końca rolki papieru sygnalizowane jest kolorowym paskiem na papierze, natomiast jego koniec sygnalizowany jest komunikatem: *BRAK PAPIERU* na wyświetlaczu obsługi.

W celu wymiany papieru na nowy należy:

- D zdjąć szpule nawijającą kopie, odwinąć nawinięty na niej papier,
- wyciągnąć resztki papieru i usunąć z łoża drukarki pozostałą po starym papierze rolkę, na której zwinięty był papier
- przygotować nowe rolki poprzez odwinięcie papieru, początek odwiniętego papieru wyrównać za pomocą nożyczek lub poprzez jego zagięcie
- D wprowadzić taśmę papieru lewej stacji (oryginał) pod prowadnice papieru

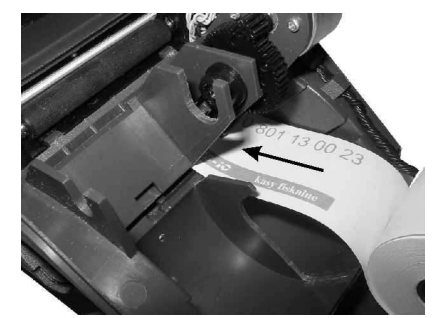

 w celu ułatwienia manipulowania rolkami, umieścić je poza pojemnikiem (na powierzchni osłony wyświetlacza w pokrywie); D przesunąć papier pod czujnikiem papieru wyprowadzając go po jego drugiej stronie

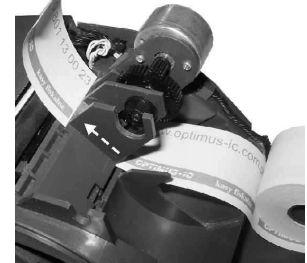

z papieru wykonać "pętlę" (jak na rysunku poniżej), wprowadzić koniec papieru do szczeliny wejścia papieru w mechanizmie drukującym.

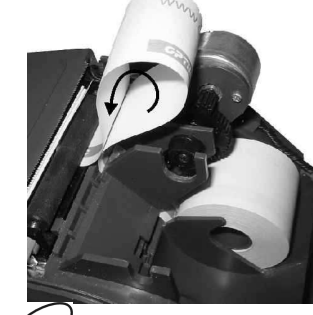

przy pomocy klawisza przeprowadzić papier pod gumową rolką mechanizmu drukującego, wysunąć papier po stronie wyjścia z mechanizmu likwidując "pętlę"

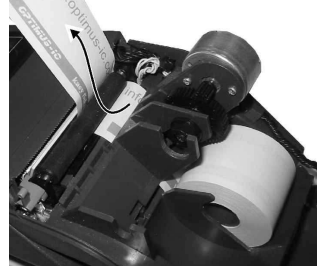

• wprowadzić taśmę papieru prawej stacji (kopii) pod prowadnicę papieru;

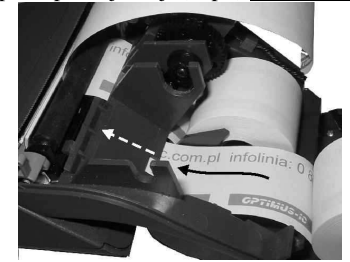

z papieru wykonać "pętlę" (jak na rysunku poniżej), wprowadzić koniec papieru do szczeliny wejścia papieru w mechanizmie drukującym;

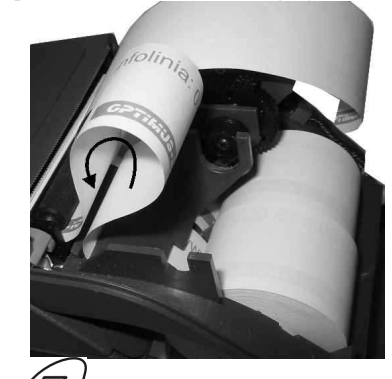

 za pomocą klawisza przesunąć papier pod gumową rolką mechanizmu aż do jego pokazania się po stronie wyjścia;

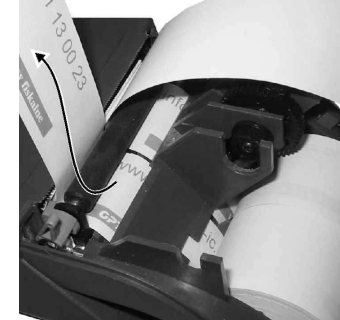

do obu rolek papieru wprowadzić plastikową ośkę, rolki wraz z ośką osadzić w wyprofilowanych do tego celu miejscach;

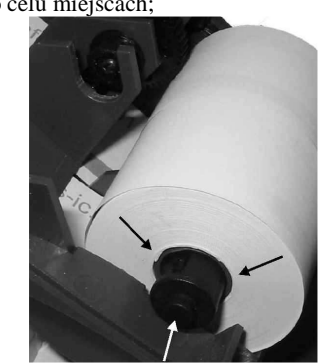

przyciskiem odwinąć dłuższy kawałek papieru (kilkanaście cm);

 prawy pasek papieru założyć na szpulę nawijającą kopię (jedno z kół szpuli nawijacza można zdemontować, w celu łatwiejszego założenia papieru);

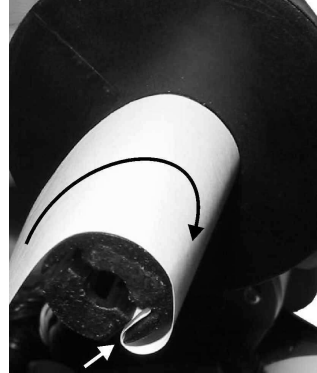

 szpulę umieścić na prowadnicach, odpowiednio ustawiając szpulę na ośmiokątnym napędzie szpuli;

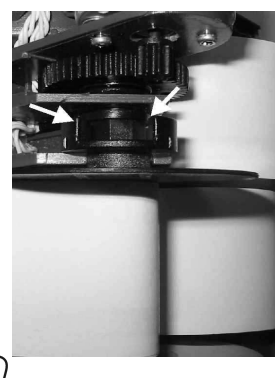

- □ naciskając klawisz ( sprawdzić poprawność obiegu papieru w drukarce;
- zamknąć pokrywę drukarki wyprowadzając taśmę oryginału wydruku (lewą) na zewnątrz;
- □ skasować komunikat *BRAK PAPIERU* przyciskiem

#### 4.3 Połączenie drukarki z komputerem

Połączenie drukarki VEGA MOBIL z komputerem daje możliwość zafiskalizowania niefiskalnych punktów sprzedaży opartych na komputerze i oprogramowaniu realizującym sprzedaż.

Połączenie drukarki z komputerem jest czynnością mało skomplikowaną. Polega ono na odpowiednim sprzętowym i programowym skonfigurowaniu systemu. Konfiguracja sprzętowa polega na połączeniu komputera i drukarki za pomocą specjalnego przewodu poprzez złącze RS232C. Można przystąpić do tej czynności tylko wtedy, gdy zasilanie tak komputera jak i drukarki jest odłączone. Sposób podłączania przewodu komunikacyjnego do drukarki VEGA MOBIL przedstawiono na poniższych zdjęciach z opisem.

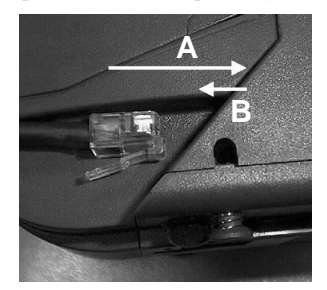

NOVITUS

A – przewód komunikacyjny zakończony złączem RJ4/4 należy wsunąć do gniazda aż do usłyszenia odgłosu zadziałania zatrzasku

B – następnie delikatnie pociągnąć, aż do odczucia oporu zatrzasku. Wtedy jest pewność, że przewód nie rozłączy się podczas działania drukarki.

W przypadku konieczności odłączenia drukarki od komputera należy postępować zgodnie z poniższymi wskazówkami:

A – Delikatnie pociągnąć przewód w kierunku wyjmowania (do tyłu);

B – Nacisnąć przycisk zwalniający zaczep złącza;
 C – Pociągnąć przewód do tyłu aż do całkowitego wyjęcia wtyku ze złącza

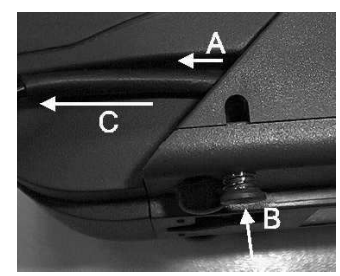

Konfiguracja programowa polega na odpowiednim ustawieniu oprogramowania komputerowego, realizującego odpowiednie sterowanie drukarką. W konsekwencji wystawienie paragonu w programie będzie równoznaczne z jego wydrukiem na drukarce. Program musi posiadać możliwość wyboru współpracy z drukarką fiskalną VEGA MOBIL. Ponieważ drukarka VEGA MOBIL realizuje identyczny protokół komunikacyjny pomiędzy komputerem i drukarką fiskalną jak inne modele drukarek OTPIMUS IC: WIKING, VENTO, VIVO, można - w przypadku braku opcji VEGA MOBIL - jako drukarkę współpracującą wybrać drukarkę WIKING, VENTO lub VIVO.

Należy pamiętać, że w związku ze zmianą przepisów dotyczących urządzeń fiskalnych (Rozporządzenie Ministra Finansów z dnia 23 grudnia 1999 roku w sprawie kryteriów i warunków technicznych, którym muszą odpowiadać kasy rejestrujące, opublikowane w Dzienniku Ustaw nr 109, poz. 1249 z dnia 29 grudnia 1999 r.) do działania urządzeń fiskalnych wprowadzono pewne obostrzenia, dodatkowe funkcje, które mają swoje odzwierciedlenie w protokole transmisji pomiędzy komputerem a drukarką fiskalną. Dlatego wybierając protokół komunikacyjny drukarki WIKING należy zwrócić uwagę, czy protokół ten przewidziany jest do drukarki WIKING posiadającej homologację na rok 2001! Jeżeli wybrany zostanie protokół dla starszych typów drukarek (z homologacją sprzed roku 2001) praca z drukarką www.novitus.pl nie będzie możliwa!

Każdy program sprzedaży można w szybki sposób przystosować do komunikacji z drukarką VEGA MOBIL. Stosowne narzędzia dla programistów oraz dokumentacja dostępna jest u producenta drukarki oraz na stronie internetowej producenta: www.novitus.pl

Po dokonaniu czynności konfiguracyjnych drukarka w zależności od potrzeb, może pracować w trybie treningowym lub może zostać zafiskalizowania przez autoryzowany serwis.

ΟΚ

## 5. Sprzedaż oraz wykonywanie raportów

## 5.1 Sprzedaż przy użyciu drukarki fiskalnej VEGA MOBIL

Sprzedaż przy użyciu drukarki fiskalnej VEGA MOBIL jest możliwa tylko po podłączeniu jej do komputera z programem do prowadzenia sprzedaży.

W trybie sprzedaży na wyświetlaczu operatora drukarki VEGA MOBIL widnieje aktualna data, godzina, oraz napis: SUMA: ...... 0,00.

Jeśli drukarka znajduje się w stanie błędu - np. brak papieru - (komunikat o

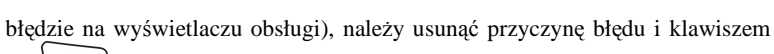

lub przywrócić do trybu poprawnej pracy.

Jeśli drukarka znajduje się w trybie raportów, należy klawiszem śróc się z trybu raportów, wybierając tryb sprzedaży.

Sprzedaż polega na przesyłaniu z programu komputerowego paragonów zawierających poszczególne pozycje sprzedaży, sprzedaży lub przyjęć opakowań zwrotnych, potwierdzenia przyjęcia płatności (gotówką, kartą płatniczą, czekiem, bonem, itp.)

Wystawianie paragonów może się odbywać w trybie ON-LINE (każda pozycja zarejestrowana do sprzedaży przez program komputerowy natychmiast wysyłana jest do drukarki i drukowana na paragonie), lub w trybie OFF-LINE (po wystawieniu i zatwierdzeniu całego paragonu w programie komputerowym, jest on w całości przesyłany i drukowany na drukarce fiskalnej).

## 5.2 Raport fiskalny dobowy

Jeżeli chcemy wykonać raport fiskalny dobowy, należy nacisnąć przycisk

OK . Na wyświetlaczu pojawi się komunikat: 1. Raporty należy potwierdzić klawi-

szem **OK**. W trybie raportów dostępne jest menu z opcjami:

- 1. Raporty
  - 1.1. Dobowy
  - 1.2. Miesięczny
  - 1.3. Okresowy
  - 1.4. Zmiany
  - 1.5. Gotówki
  - 1.6. Rozliczeniowy
  - 1.7. Opisy stałe
  - 1.8. Monitory komunikacji

szem

cisk

OK

wartościami.

5.3

OK

С

oraz , pozycję *1.1. Dobowy* i zatwierdzamy klawi-Za pomoca klawiszy . Nastąpi pytanie o poprawność daty. Jeśli wyświetlona data jest poprawna OK należv zatwierdzić ja klawiszem <sup>7</sup>. Nastapi wydruk raportu dobowego fiskalnego. Jeśli data pokazana przez drukarkę będzie nieprawidłowa, należy nacisnać przyi niezwłocznie powiadomić serwis o zaistniałej sytuacji. Wydrukowanie raportu z niewłaściwa data spowoduje błędne wpisanie rekordu do pamięci fiskalnej, a tym samym uszkodzenie tej pamieci i konieczność jej wymiany na nowa na koszt użytkownika. Nie zaleca sie wykonywania wiecej niż jednego raportu dobowego w jednym dniu. Zmniejsza to żywotność pamieci fiskalnej. Jeśli zachodzi potrzeba ponownego wykonania raportu dobowego o tej samej dacie, drukarka zażąda dodatkowego potwierdzenia wyświetlając komunikat: Kolejny raport o tej samej dacie? - rezygnujemy. - akceptuiemv. Jeżeli po wykonaniu ostatniego raportu dobowego nie został sprzedany żaden artykuł, na wyświetlaczu pojawi się komunikat: Brak sprzedaży, Drukować raport? Jeśli OK zostanie wydrukowany raport fiskalny z zerowymi potwierdzimy klawiszem Przykładowy wyglad raportu dobowego przedstawiono w rozdziale 9.4. Raport fiskalny miesieczny Raport miesieczny wykonywany jest w identyczny sposób jak raport okresowy. jednak jako zakres raportu można podać tylko rok i miesjac, za jaki raport ma być wykonany. Raport miesieczny jest wydrukiem fiskalnym - posiada pełne oznaczenia fiskalne (deskryptor: FISKANY, logo PL, oraz cały numer unikatowy). Raport ten można wykonywać wielokrotnie, za dowolny okres pracy drukarki fiskalnej. UWAGA! Raport miesięczny można wykonać tylko za zakończony miesiąc!!! OK Aby wykonać raport miesieczny, należy klawiszem wejść do menu drukarki, za pomocą klawiszy strzałek wybrać pozycję: 1. Raporty 1.2. Miesieczny OK J. Na wyświetlaczu pojawi się pytanie o rok i miesiąc, za jaki i nacisnać klawisz kasa ma wykonać raport. Pod jedną z cyfr widoczny jest migający kursor. Za pomocą

poruszamy się między cyframi na wyświetlaczu, natomiast klawiklawiszy

możemy zwiększamy / zmniejszamy daną cyfrę. Właściwie ustaszami OK wiony rok i miesiąc zatwierdzamy klawiszem . Po zatwierdzeniu wydrukowany zostanie raport miesieczny. Jeśli w wybranym miesiacu nie ma zarejestrowanych w pamieci fiskalnej żadnych raportów dobowych, lub miesiąc nie jest zakończony, drukarka poinformuje o tym właściwym komunikatem.

#### 5.4 **Raport Okresowy**

NOVITUS

Następnym raportem wykonywanym przez drukarkę w trybie fiskalnym jest raport okresowy. Jest to wydruk niezbedny dla kontroli poprawności pracy podatnika.

Raport okresowy może być wykonywany według dwóch kryteriów: data raportu dobowego lub numer raportu dobowego. Widoczne jest to w menu raportu okresowego:

1. Raporty 1.3. Okresowy 1.3.1. Wg dat 1.3.2. Wg numerów OK Należy nacisnać klawisz . za pomoca strzałek wybrać tryb raportów i zatwierdzić OK klawiszem . Nastepnie wybrać rodzaj raportu: raport okresowy i zatwierdzić klawiszem OK. Nastąpi pytanie o sposób podania zakresu wykonywanego raportu: wg dat, czy wg numerów. Za pomocą klawiszy strzałek należy wybrać preferowany sposób ΟΚ podania zakresu i zatwierdzić klawiszem . Na wyświetlaczu pojawi się pytanie o date / numer poczatkowy (od:). Pod jedna z cyfr widoczny jest migający kursor. Za poporuszamy się między cyframi na wyświetlaczu, natomiast moca klawiszy możemy zwiekszamy / zmniejszamy dana cyfre. Właściwie klawiszami ΟΚ ustawioną datę / numer początkowy zatwierdzamy klawiszem ✓. Na wyświetlaczu pojawi sie pytanie o date / numer końcowy raportu okresowego. W identyczny sposób należy ustawić datę / numer końcowy. Sugerowaną datą / numerem końcowym jest data / numer ostatniego zapisu do pamięci fiskalnej. Po ustawieniu i zatwierdzeniu klawi-OK . Pojawi się pytanie o rodzaj wydruku: szem 1. Pełny 2. Podsumowanie należy wybrać preferowany sposób wydruku. Za pomoca klawiszy OK Po wybraniu i zatwierdzeniu klawiszem nastapi wydruk raportu. Należy pamiętać, że raport okresowy wykonany jako pełny posiada pełne oznaczenia fiskalne (deskryptor: FISKANY, logo PL, oraz cały numer unikatowy). Raport ten można wykonywać wielokrotnie, za dowolny okres pracy drukarki fiskalnej. Raport okresowy można wykonać również z komputera (np. z programu serwisowego do drukarek fiskalnych, dostępnego u serwisantów oraz na stronie internetowej www.novitus.pl. Program ten udostępniany jest nieodpłatnie!

#### **VEGA MOBIL**

## 5.9 Monitor komunikacji

NOVITUS

Raport komunikacji jest raportem serwisowym, służącym do "podglądnięcia" dowolnego portu komunikacyjnego drukarki w celu zdiagnozowania ewentualnych problemów podczas pracy drukarki fiskalnej z programem komputerowym.

Opis wykonania raportu zamieszczono w instrukcji serwisowej drukarki, dostępnej dla serwisu.

Aby można było wykona taki raport konieczne jest wcześniejsze włączenie monitora komunikacji - pozycja 2.2.2. Komunikacja  $\rightarrow$  3. Monitory komunikacji.

#### 5.5 Raport zmiany

Raport zmiany jest zestawieniem obrotów kasjera, który aktualnie jest zarejestrowany na drukarce. Rejestracji (zalogowania) kasjera można dokonać z programu komputerowego sterującego drukarką. Jeżeli kasjer nie jest aktualnie zarejestrowany, OK

nie ma możliwości wykonania raportu. Aby wykonać raport należy klawiszem wejść do menu drukarki, za pomocą klawiszy strzałek wybrać pozycję:

```
1. Raporty
1.4. Zmiany
```

i nacisnąć klawisz OK. Raport zostanie wydrukowany.

### 5.6 Raport gotówki

Raport gotówki jest zestawieniem gotówki zarejestrowanej podczas sprzedaży w drukarce, obejmuje ewentualne wpłaty i wypłaty.

Aby wykonać raport należy klawiszem **OK** wejść do menu drukarki, za pomocą klawiszy strzałek wybrać pozycję:

## 1. Raporty

1.5. Gotówki

, (ок/

i nacisnąć klawisz . Raport zostanie wydrukowany.

## 5.7 Raport rozliczeniowy

Raport rozliczeniowy jest raportem kończącym działalność drukarki w trybie fiskalnym, przestawiając ją w tryb: TYLKO DO ODCZYTU! Wykonanie tego raportu zabezpieczone jest przed przypadkowym wykonaniem (dostępne tylko dla serwisu).

Pierwsze wykonanie raportu rozliczeniowego powoduje "zamknięcie" pamięci fiskalnej specjalnym raportem dobowym i przestawienie jej w tryb "tylko odczyt". Po wykonaniu takiej operacji nie ma możliwości rejestracji sprzedaży za pomocą tej drukarki.

Raport ten, posiadający pełne oznaczenia fiskalne służy do rozliczenia podatku między użytkownikiem drukarki a urzędem skarbowym z okresu działania drukarki fiskalnej. **Raport rozliczeniowy jest raportem fiskalnym, posiada pełne oznaczenia fiskalne** (deskryptor: FISKANY, logo PL, oraz cały numer unikatowy).

Raport rozliczeniowy, po zakończeniu pamięci fiskalnej (przestawieniu jej w stan "tylko odczyt") można wykonywać wielokrotnie, za dowolny okres pracy drukarki fiskalnej.

## 5.8 Raport opisów stałych

Raport opisów stałych jest raportem producenta i służy do wydruku opisów na stałe zapisanych w programie pracy drukarki fiskalnej.

**VEGA MOBIL** 

#### 6. Ustawienia

W menu ustawienia dostępne są funkcje konfiguracyjne drukarki fiskalnej.

## 6.1 Ustaw zegar

Funkcja pozwala ustawić zegar – datę i czas w drukarce. Do wykonania regulacji zegara konieczne jest wcześniejsze wykonanie raportu dobowego (zerowe totalizery fiskalne). Użytkownik ma możliwość przestawienia czasu tylko w zakresie  $\pm 1$  godziny. Drukarka sama nie uwzględnia zmiany czasu zimowy – letni, użytkownik musi Jeśli istnieje konieczność

## 6.2 Konfiguracja

W pozycji menu Konfiguracja dostępne jest 6 funkcji opisanych w poniższych podrozdziałach. Zaleca się, aby konfiguracji dostępnych opcji dokonał serwisant lub administrator systemu komputerowego.

#### 6.3 Energia

wiszem

Funkcja Energia pozwala określić czasy, po jakich drukarka ma się wyłączyć oraz wygasić wyświetlacze podczas pracy z akumulatorów wewnętrznych. Ma to na celu oszczędzanie energii akumulatorów.

Po wejściu do pozycji klawiszem OK dostępne są opcje:

Autowyłączanie [s] – automatyczne wyłączenie drukarki w przypadku nie używania jej przez czas określony w sekundach, gdy drukarka pracuje z akumulatorów wewnętrznych.

Autowygaszanie [s] – automatyczne wygaszenie podświetlania wyświetlaczy w przypadku pracy z akumulatora.

Za pomocą klawiszy wybrać żądaną funkcję i zatwierdzić kla-

9, za pomocą klawiszy 💟 🦾 zwiększyć lub zmniejszyć wartość

cyfry, pod którą widnieje symbol kursora. Za pomocą klawiszy można poruszać się kursorem pomiędzy cyframi. Ustawiony czas należy zatwierdzić klawiszem

Ustawienie cyfry zero spowoduje, że drukarka nie będzie wyłączać się / wygaszać wyświetlaczy podczas pracy z akumulatora.

Typ akumulatora - wybór typu akumulatora zamontowanego wewnątrz kasy

(\*)NiCd940mAh()NiMH1500mAh()NiMH2100mAh

UWAGA!!! ZABRANIA SIĘ UŻYTKOWNIKOWI ZMIANY USTAWIONEGO TYPU AKUMULATORA. WYBÓR NIEWŁAŚCIWEGO AKUMULATORA MOŻE DOPROWADZIĆ DO JEGO USZKODZENIA!!!

#### 6.4 Komunikacja

W tej pozycji menu należy skonfigurować sposób komunikacji oraz protokół drukarki z komputerem. Po poprawnym skonfigurowaniu nie należy dokonywać żadnych zmian, gdyż będzie to miało negatywny wpływ na komunikację drukarka – program komputerowy. Zaleca się, aby konfiguracji dokonał serwisant lub administrator systemu komputerowego.

Dostępne opcje:

- 1. Kontrola komunikacji PC
  - a. (\*) XONXOFF+RTSCTS kontrola software'owa i sprzętowa
  - b. () RTS CTS kontrola tylko sprzętowa RTS-CTS
  - c. ( ) Brak brak kontroli transmisji
- 2. Protokół komunikacji
  - a. (\*) NOVITUS Domyślna jest druga metoda liczenia rabatu. Odsyłane przez drukarkę zwolnione stawki PTU mają wartość 99.99 a nieużywane - 98.99. Cena opakowań zwrotnych wyliczana jest iloraz wartości i ilości.
  - b. (\*) POSNET Domyślna jest pierwsza metoda liczenia rabatu. Odsyłane przez drukarkę zwolnione stawki PTU mają wartość 101 a nieużywane - 100. Wartość opakowań zwrotnych wyliczana jest jako iloczyn ilości i ceny.
  - c. () NOVITUS Domyślna jest druga metoda liczenia rabatu. Odsyłane przez drukarkę zwolnione stawki PTU mają wartość 99.99 a nieużywane - 98.99. Cena opakowań zwrotnych wyliczana jest iloraz wartości i ilości.
- Monitory komunikacji. Opcja pozwala zapisywać w specjalnym buforze całą transmisje odbywającą się pomiędzy komputerem a drukarką na danym porcie. W przypadku zapełnienia bufor jest nadpisywały. W razie konieczności zdiagnozowania problemów w komunikacji można wykonać raport z monitora komunikacji.
  - a. Wybór portów komunikacyjnych, na których można włączyć / wyłączyć monitor komunikacji.

Dostępne opcje: [x]=włącz []=wyłącz

## 6.5 Zgodność

W pozycji Zgodność konfiguruje się funkcje odpowiadające za poprawne przesyłanie dodatkowych danych do drukarki oraz parametrów odsyłanych przez drukarkę do komputera. Zaleca się, aby konfiguracji dokonał serwisant lub administrator systemu komputerowego. Dostępne są pozycje:

- Źródło linii dodatkowych linie dodatkowe drukowane pod paragonem pobierane będą z otrzymanych z programu komputerowego dodatkowych linii:
  - a. (\*) Stopka linie stopki
  - b. ( ) Nagłówek linie nagłówka
- 2. Linia nr systemowego paragonu w liniach dodatkowych paragonu możliwe jest wysyłanie modyfikowanego indywidualnie numeru (tzw. nr systemowy), który może być numerem rachunku, zlecenia etc. Opcja ta określa czy drukarka ma odczytywać i drukować w dodatkowych liniach modyfikowany numer systemowy oraz określa, która z linii dodatkowych zawiera numer systemowy. Linia zawierająca Nr systemowy nie jest częścią TEKSTU ZADEKLAROWANEGO, nie jest drukowana przy raporcie dobowym, może się zmieniać dla każdego paragonu. Jest ona drukowana z opisem "Nr Sys.:".
  - a. (\*) Brak
  - b. () Pierwsza
  - c. ( ) Druga
  - d. () Trzecia
  - e. () Czwarta
  - f. () Piąta
  - g. ( ) Ostatnia
- Nazwa odsyłana możliwość konfiguracji drukarki dla aplikacji określających typ protokołu komunikacji po odsyłanej nazwie urządzenia.
  - a. (\*) DELIO
  - b. () WIKING
  - c. () POSNET
  - d. ( ) VIVO
  - e. () VENTO
  - f. ( ) VIVO
  - g. ( ) WIKING
  - h. ( ) POSNET
- 4. *Nr unikatowy odsyłany* w celu poprawnej pracy ze starszymi wersjami programów możliwe jest obcięcie pierwszego znaku w odsyłanej informacji o numerze unikatowym drukarki:
  - a. (\*) XXX ######## 3 litery i 8 cyfr
  - b. ( ) XX ######## 2 litery i 8 cyfr format z obciętą pierwszą literą.

## 6.6 Wydruk

W pozycji menu Wydruk można dokonać wyboru drukowania linii dodatkowych, które nie muszą się znajdować na paragonie (brak linii dodatkowych powoduje, ze wydruk zajmuje mniej miejsca na papierze, ale przez to staje się mniej czytelny).

- 1. Drukowanie podkreśleń:
  - a. (\*) Wszystkie drukowanie wszystkich podkreśleń
  - b. ( ) Tylko podsumy tylko podkreślenia podsumy
  - c. () Żadne bez podkreśleń.

## 6.7 Wyświetlanie

Konfiguracja wyświetlania dodatkowych informacji na wyświetlaczu, komentujących prace drukarki. Dostępna jest pozycja:

[x] stan zasilania – informowanie komunikatem na wyświetlaczu, podczas pracy z akumulatora wewnętrznego – brak zasilania zewnętrznego. Komunikatu PRA-CA Z BATERII!!! wyświetlanego na wyświetlaczu nie trzeba kasować, można normalnie kontynuować pracę. Oprócz komunikatu drukarka sygnałem dźwiękowym informuje również o fakcie pracy z baterii – najpierw przez 10 sekund po odłączeniu zasilania a później co 30 sekund.

#### 6.8 Opcje syst.

Opcje związane z pracą drukarki. Dostępna jest opcja:

[x] Kontr. Logow. – kontrola logowania kosjera, wymusza wydrukowanie raportu zerującego kasjera ostatnio zalogowanego przed zalogowaniem się następnego.

## 6.9 Drukuj

Funkcja drukowania zaprogramowanej konfiguracji drukarki. Po właściwym skonfigurowaniu drukarki warto zrobić i zachować taki wydruk, aby w przyszłości można w identyczny sposób dokonać tej konfiguracji.

### 6.10 Usuń blokadę

Funkcja usuwania blokady zaprogramowanej przez serwis. Opis w instrukcji serwisowej drukarki dostępnej dla serwisu.

#### 7. Serwis

NOVITUS

W pozycji menu SERWIS zawarte są funkcje konfiguracji i programowania serwisowego drukarki. Dostęp do tych funkcji możliwy jest tylko w trybie serwisowym drukarki (dostępny dla autoryzowanego serwisu drukarki).

#### 8. Akumulator

Urządzenie pracujące wyłącznie z zasilacza sieciowego nie będzie korzystało z akumulatorów wewnętrznych (jedynym wyjątkiem mogą być awarie zasilania), jednak w okresie eksploatacji będzie dochodziło z czasem do samorozładowania akumulatorów. Niski stan baterii (poniżej 50%) zostanie wykryty i nastąpi samoczynnie uruchomiony proces doładowania. Stan taki może się zdarzać co ok. 2 miesiące.

Na wyświetlaczu kasy, zamiast aktualnej daty i godziny, po naciśnięciu klawisza pokazywana jest informacja o sposobie pracy kasy: z akumulatora wewnętrznego (znaczek  $\leftarrow$  BAT) lub z zasilania zewnętrznego i ładowania baterii wewnętrznej (znaczek  $\rightarrow$ BAT). Obok w procentach wyświetlona jest informacja o stanie naładowania baterii wewnętrznej.

W menu 4. AKUMULATOR dostępne są funkcje:

1.Rozładuj

2.Ładuj

#### 3.Stan

Proszę zapoznać się z poniższymi wskazówkami dotyczącymi obsługi akumulatora wewnętrznego typu NiCd i używać w/w funkcji ściśle z tymi zaleceniami.

Kasa fiskalna **VEGA MOBIL** przystosowana jest do zasilania awaryjnego za pośrednictwem akumulatorów NiCd 6V/940mAh, lub NiMh 6V 1500 mAh. Aby akumulatory zachowały długo dobre parametry należy stosować się do poniższych zaleceń. Ważne to jest szczególnie w sytuacji, w której często dochodzi do pracy bateryjnej urządzenia.

Ładowanie akumulatorów odbywa się jedynie w przypadku podłączenia zasilania zewnętrznego i załączenia urządzenia. Stan, w którym akumulatory będą ładowane widoczny jest poprzez pojawienie się komunikatu  $\rightarrow BAT XX\%$ " (XX – stan naładowania akumulatora w procentach). Kasa kontroluje stan zużycia energii z akumulatorów i automatycznie załączy proces ładowania w przypadku, gdy stan naładowania baterii spadnie poniżej 50%, oraz gdy podłączone będzie do gniazda zewnętrzne zasilanie. Istnieje także możliwość wcześniejszego, ręcznego załączenia cyklu ładowania. W przypadku takim należy wybrać z menu kasy "ŁADOWANIE", nie zaleca się tego czynić zbyt często ze wzgl. na możliwość powstawania "efektu pamięciowego".

Pojemność akumulatorów NiCd jest w dużym stopniu zależna od temperatury. Przy temperaturach poniżej 0°C pojemność zmniejsza się i powoduje skrócenie czasu pracy urządzenia w trybie bateryjnym.

### Podstawowe zalecenia użytkowania akumulatorów NiCd.

- 2. Najlepiej uruchamiać cykl ładowania dopiero po pełnym rozładowaniu, czyli po ukazaniu się na wyświetlaczu komunikatu "NAŁADUJ AKUMULATOR" lub "AKUMULATOR ROZŁADOWANY".
- 3. W przypadku, gdy zachodzi konieczność częstego doładowywania zaleca się wstępnie rozładować akumulatory poprzez uruchomienie procesu z menu kasy "ROZŁADOWANIE AKUMULATORA".
- 4. Ładować baterie pełnym cyklem, czyli do momentu aż kasa sama ładowanie wyłączy. Częste cykle niepełnego ładowania lub rozładowania będą powodować po-

9. Przykładowe wydruki z drukarki VEGA MOBIL

#### Paragon fiskalny 9.1

Przykład paragony fiskalnego z drukarki VEGA MOBIL wraz z opakowaniami

| zwrotnymi                                | ·····                                                          |
|------------------------------------------|----------------------------------------------------------------|
| Drukarka fiskalna                        | Nagłówek                                                       |
| VEGA MOBIL                               | (Max 6 11111)<br>NIP użytkownika drukarki fiskalnej            |
| NIP: 123-430-78-30<br>26-04-2004 W000007 | Data wydruku, numer koleiny wydruku                            |
| 20 04 2004                               |                                                                |
| PARAGON FISKALNY                         | Tytuł wydruku – paragon fiskalny                               |
| Kiełhasa wiejska                         | Nazwa towaru                                                   |
| 1.32*10.00 13.20B                        | Ilość * cena jednostkowa, wartość towaru, stawka PTU           |
| Oranżada owocowa                         | Nazwa towaru                                                   |
| 3*1.50 4.50A                             | llosc * cena jednostkowa, wartosc towaru, stawka PIU           |
| A ED                                     | Wartość sprzedaży w stawce A                                   |
| SP.UP.A: 4.50                            | Wysokość stawki A, wartość podatku A                           |
| SD ND R+ 13 20                           | Wartość sprzedaży w stawce B                                   |
| PTU 7.00% 0.86                           | Wysokość stawki B, wartość podatku B                           |
| Suma PTU: 1.67                           | Suma podatku                                                   |
|                                          |                                                                |
| Suma zł: 17.70                           | Suma do zapłaty (dla towarów na paragonie)                     |
| F000002 #00A 13:45                       | Nr wydruku fiskal., nr kasjera, godzina zakończenia transakcji |
|                                          | T (* 1 1 · 1 / 1 1 · 1 ·                                       |
| /Æ abc 23450789                          | Logo fiskalne, numer unikatowy drukarki                        |
| ROZI ICZENIE OPAKOWAŃ                    |                                                                |
| ZWROTNYCH                                | Tytuł wydruku (rozliczenie opakowań zwrotnych)                 |
| <u> </u>                                 |                                                                |
| Opak. zwr. 1 3∗0.30                      | Nr opak, ilość szt. (sprzedanych) * cena jednostkowa           |
| 0.9U                                     | Warlosc<br>Nr onak ilość szt (przyjętych) * cena jednostkowa   |
| UPAK. ZWR. Z -Z*U.ZU<br>-D AD            | wartość                                                        |
| 0.40                                     |                                                                |
| Do zapłaty: 18.20                        | Do zapłaty (za paragon fiskalny oraz opakowania)               |
| Gotówka : 20.00                          | Gotówka otrzymana od klienta                                   |
| Reszta: 1.80                             | Reszta do wydania kilentowi                                    |

wstawanie tzw. efektu pamięciowego skutkującego obniżeniem pojemności akumulatorów.

Uwaga!!! Podczas pracy drukarki z baterii (odłączony zasilacz, uszkodzony zasilacz, brak napięcia w sieci) drukarka sygnalizuje trzema sygnałami dźwiękowymi oraz komunikatem na wyświetlaczu PRACA Z BATERII. Sygnał dźwiękowy powtarzany jest co 30 sekund. Podczas wyświetlania tego komunikatu można normalnie prowadzić sprzedaż, bez konieczności kasowania tego komunikatu. Włączyć/wyłączyć ten komunikat można w trybie Administracyjnym (opis w rozdziale 1 niniejszej instrukcji)

## NOVITUS

## VEGA MOBIL

## Przykład paragonu anulowanego:

| Drukarka fiskalna<br>VEGA MOBIL<br>NIP: 123-456-78-90<br>26-04-2004 WOODDO8 | Nagłówek<br>(max 6 linii)<br>NIP użytkownika<br>Data wydruku, numer kolejny wydruku |
|-----------------------------------------------------------------------------|-------------------------------------------------------------------------------------|
| PARAGON FISKALNY                                                            | Tytuł wydruku – paragon fiskalny                                                    |
| Kiełbasa wiejska<br>1.32*10.80 14.26B                                       | Nazwa towaru<br>ilość * cena jednostkowa, Wartość towaru, stawka PTU                |
| # PARAGON ANULOWANY #                                                       | Informacja o anulowaniu paragonu                                                    |
| #0 KO 13:47                                                                 | Nr kasjera, nazwa, godzina wydruku                                                  |
| 23456789                                                                    | Częściowy numer unikatowy (bez liter)                                               |

Przykład paragonu fiskalnego z pozycją wystornowaną (usuniętą):

| Drukarka fiskalna                  |                       | Nagłówek                                                                         |
|------------------------------------|-----------------------|----------------------------------------------------------------------------------|
| VEGA MOBIL                         |                       | (max 6 linii)                                                                    |
| NIP: 123-456-78-90                 |                       | NIP użytkownika drukarki fiskalnej                                               |
| 26-04-2004 W000010                 |                       | Data wydruku, numer kolejny wydruku                                              |
| PARAGON FISKALNY                   |                       | Tytuł wydruku – paragon fiskalny                                                 |
| Kiełbasa wiejska                   |                       | Nazwa towaru                                                                     |
| 1.32*10.80 14.26B                  |                       | Ilość * cena jednostkowa, Wartość towaru, stawka PTU                             |
| Mortadela 1*9.90 9.90B             |                       | Nazwa tow, ilość * cena jedn, Wartość tow, stawka PTU                            |
| ## STORNO ##                       |                       | Informacja o stronowaniu artykułu                                                |
| Mortadela 1*9.90                   |                       | Nazwa towaru, ilość * cena jedn,                                                 |
| -9.90B                             |                       | - wartość, stawka PTU                                                            |
| SP.OP.B:<br>PTU 7.00%<br>Suma PTU: | 14.26<br>0.93<br>0.93 | -<br>Wart. sprz. w st B,<br>Wysokość stawki B, wartość podatku B<br>Suma podatku |
| Suma zł:                           | 14.26                 | Suma do zapłaty (dla towarów na paragonie)                                       |
| F000004 #00A                       | 13:54                 | Nr wydruku fisk. Nr kasjera, godzina zakończ transakcji                          |
| /Æ abc 2345                        | 6789                  | Logo fiskalne, numer unikatowy drukarki                                          |
| Do zapłaty:                        | 14.26                 | Suma do zapłaty                                                                  |
| Gotówka :                          | 15.00                 | Gotówka otrzymana od klienta                                                     |
| Reszta:                            | 0.74                  | Reszta do wydania klientowi                                                      |

## 9.2 Potwierdzenie wpłaty / wypłaty

Przykład potwierdzenia dokonania wpłaty gotówki:

| Drukarka fiskalna<br>VEGA MOBIL<br>NIP: 123-456-78-90<br>26-04-2004 WOODO10<br>## NIEFISKALNY ## | Nagłówek<br>(max 6 linii)<br>NIP użytkownika<br>Data wydruku, numer kolejny wydruku<br>Informacja, że wydruk nie jest dokumentem fiskalnym |
|--------------------------------------------------------------------------------------------------|----------------------------------------------------------------------------------------------------|
| POKWITOWANIE WYPŁATY                                                                             | Tytuł wydruku – pokwitowanie wpłaty                                                                                                    |
| Wpłata do kasy: 30.00                                                                            | Wysokość wpłaty                                                                                                    |
| ## NIEFISKALNY ##<br>#0 K0 13:55                                                                 | Informacja, że wydruk nie jest dokumentem fiskalnym<br>nr i nazwa kasjera, godzina wydruku                                                 |
| 23456789                                                                                         | Częściowy numer unikatowy (bez liter)                                                                                                    |

Przykład potwierdzenia dokonania wypłaty gotówki:

| Drukarka fiskalna<br>VEGA MOBIL<br>NIP: 123-456-78-90<br>26-04-2004 WODOD12<br>## NIEFISKALNY ## | Nagłówek<br>(max 7 linii)<br>NIP użytkownika<br>Data wydruku, numer kolejny wydruku<br>Informacja, że wydruk nie jest dokumentem fiskalnym |
|--------------------------------------------------------------------------------------------------|----------------------------------------------------------------------------------------------------|
| POKWITOWANIE WYPŁATY                                                                             | Tytuł wydruku – pokwitowanie wypłaty                                                                                                    |
| Wypłata z kasy: 30.00                                                                            | Wysokość wypłaty                                                                                                    |
| ## NIEFISKALNY ##<br>#0 K0 13:55                                                                 | Informacja, że wydruk nie jest dokumentem fiskalnym<br>Godzina wydruku                                                                     |
| 23456789                                                                                         | Częściowy numer unikatowy (bez liter)                                                                                                    |

## VEGA MOBIL

#### 9.3 Raport zmianowy

## Przykład raportu zmiany (kasjera):

| Drukarka fiskalna<br>VEGA MOBIL<br>NIP: 123-456-78-90<br>26-04-2004 W000030<br>## NIEFISKALNY ##                                                                                                   | Nagłówek<br>(max 6 linii)<br>NIP użytkownika<br>Data wydruku, numer kolejny wydruku<br>Informacja, że wydruk nie jest dokumentem fiskalnym |
|----------------------------------------------------------------------------------------------------|----------------------------------------------------------------------------------------------------|
| RAPORT ZMIANOWY                                                                                                    | Tytuł wydruku – pokwitowanie wpłaty                                                                                                    |
| Zmiana: Zmiana1<br>Kasjer: Jaś Fasola<br>Kasa:                                                                                                    | Zmiana<br>Nazwa kasjera<br>Numer kasy                                                                                                    |
| Sprzedaż:         313.50           Wpłaty:         50.00           Opak. zur. +         2.70           Wypłaty:         30.00           Opak. zur         1.20           Stan kasy:         563.76 | Wartość sprzedaży<br>Wysokość wpłat<br>Opakowania sprzedane<br>Wysokość wypłat<br>Opakowania przyjęte<br>Stan kasy (środków płatniczych)   |
| Ilość par. fis.: 3<br>Ilość anul. par.: 1<br>Ilość poz. stor.: D<br>Początek:                                                                                                    | Ilość paragonów fiskalnych<br>Ilość paragonów anulowanych<br>Ilość pozycji stornowanych                                                    |
| 26-04-2004 14:00<br>Koniec:<br>26-04-2004 14:02                                                                                                    | Data i godzina rozpoczęcia zmiany<br>Data i godzina zakończenia zmiany                                                                     |
| ## NIEFISKALNY ##<br>#0 Jaś Fasola 14:02                                                                                                    | Informacja, że wydruk nie jest dokumentem fiskalnym<br>Godzina wydruku                                                                     |
| 23456789                                                                                                    | Częściowy numer unikatowy (bez liter)                                                                                                    |

#### 9.4 Raport fiskalny dobowy

Przykład raportu dobowego fiskalnego:

| Drukarka fiskalna                                                                                                    | Nagłówek                                                                                                    |  |
|----------------------------------------------------------------------------------------------------|----------------------------------------------------------------------------------------------------|--|
| VEGA MOBIL                                                                                                    | (max 6 linii)                                                                                                    |  |
| NIP: 123-400-78-90<br>26-04-2004 U000021                                                                                                    | NIP użytkownika drukarki fiskalnej                                                                                                    |  |
| 20-04-2004 W000031                                                                                                    | Data wydruku, numer kolejny wydruku                                                                                                    |  |
| RAPORT FISKALNY DOBOWY                                                                                                    | Tytuł wydruku – raport fiskalny dobowy                                                                                                    |  |
| PTU         A         22.00%           PTU         B         7.00%           PTU         C         0.00%           PTU         D         3.00%           G         SD 7W DTU         SD 7W DTU                                                                | Wartości zaprogramowanych stawek PTU                                                                                                    |  |
| 0 3P.2W.PTU                                                                                                    | Litera G – towary zwolnione z podatku                                                                                                    |  |
| 26-04-2004<br>Nr raportu: 0039                                                                                                    | Data,<br>numer raportu fiskalnego dobowego                                                                                                    |  |
| SP.0P.A         29.51           SP.0P.B         449.83           SP.0P.C         0.00           SP.0P.C         0.00           SP.2W.G         0.00           Kuota PTU A         6.49           Kuota PTU B         31.49           Kuota PTU D         0.00 | Wartość sprzedaży w stawce A (netto)<br>Wartość sprzedaży w stawce B (netto)<br>Wartość sprzedaży w stawce C (netto)<br>Wartość sprzedaży zwolnionej z podatku<br>Kwota podatku w stawce A<br>Kwota podatku w stawce B<br>Kwota podatku w stawce D |  |
| SUMA PIU: 37.38                                                                                                    | Suma łączna podatku we wszystkich stawkach PTU                                                                                                    |  |
| Należność: 517.32<br>Ilość par.: 10                                                                                                    | Łączna należność ze sprzedaży (brutto)<br>Ilość paragonów fisk. od ostatniego raportu dobowego                                                                                                    |  |
| Wart. anul. par.:                                                                                                    | Wartość paragonów                                                                                                    |  |
| 42.70<br>Ilość anul. par.: 3                                                                                                    | anulowanych<br>Ilość paragonów anulowanych                                                                                                    |  |
| Zmiany w bazie tow.: 3                                                                                                    | Ilość zmian w bazie towarowej (rejestr. nowych towarów)                                                                                                    |  |
| ZEROWANIE PAMIĘCI RAM*                                                                                                    | Informacja zerowaniu                                                                                                    |  |
| Data: 26-04-2004 13:26<br>Numer: 2<br>Wewnętrzne                                                                                                    | Data zerowania<br>Numer zerowania<br>Rodzaj zerowania                                                                                                    |  |
| Ilość pozycji: 26                                                                                                    | Ilość pozycji (linii) na raporcie (liczona od poz PTU A)                                                                                                    |  |
| #0 KD 14:03                                                                                                    | Godzina wydruku                                                                                                    |  |
| Æ abc 23456789                                                                                                    | Logo fiskalne, numer uniakatowy (trzy litery, osiem cyfr)                                                                                                    |  |

## 9.5 Raport okresowy

Przykład raportu okresowego pełnego obejmującego dwa raporty dobowe

| Drukarka fiskalna<br>VEGA MOBIL<br>NIP: 123-456-78-90<br>26-04-2004                                                                                                    | Nagłówek<br>(max 6 linii)<br>NIP użytkownika drukarki fiskalnej<br>Data wydruku, numer kolejny wydruku                                                                                                    |  |
|----------------------------------------------------------------------------------------------------|----------------------------------------------------------------------------------------------------|--|
| RAPORT FISKALNY<br>OKRESOWY                                                                                                    | Tytuł wydruku – raport fiskalny okresowy                                                                                                    |  |
| Podany Zakres nr:<br>36 37                                                                                                    | Zakres: od do rap. dob. (wg numerów lub wg dat)                                                                                                    |  |
| Obejmuje daty:<br>23-04-2004 23-04-2004<br>Obejmuje numery:                                                                                                    | Zakres, jaki raport obejmuje<br>Daty                                                                                                    |  |
| 36 37                                                                                                    | Numery raportów                                                                                                    |  |
| 15-04-2004<br>POCZ. WAR. ST.                                                                                                    | Data wykonania raportu                                                                                                    |  |
| PTU         A         22.00%           PTU         B         7.00%           PTU         C         0.00%           PTU         D         3.00%           C         C         CD                                                                                                    | Wartości zaprogramowanych stawek PTU                                                                                                    |  |
| 6 SP.2W.PTU                                                                                                    | Litera G – towary zwolnione z podatku                                                                                                    |  |
| 23-04-2004<br>Nr raportu: 0036                                                                                                    | Data<br>Numer raportu fiskalnego dobowego                                                                                                    |  |
| SP.0P.A         1668.66           SP.0P.B         106.80           SP.0P.C         438.59           SP.0P.D         196.40           SP.2W.G         1717.90           Kuota PTU A         367.10           Kuota PTU B         7.48           Kuota PTU D         5.89           Suma PTU:         380.47 | Wartość sprzedaży w stawce A (netto)<br>Wartość sprzedaży w stawce B (netto)<br>Wartość sprzedaży w stawce C (netto)<br>Wartość sprzedaży w stawce D (netto)<br>Wartość sprzedaży zwolnionej z podatku<br>Kwota podatku w stawce A<br>Kwota podatku w stawce B<br>Kwota podatku w stawce D<br>Suma łączna podatku we wszystkich stawkach PTU |  |
| Należność: 4508.82<br>Ilość par.: 5                                                                                                    | Łączna należność ze sprzedaży (brutto)<br>Ilość paragonów fisk. od poprzedniego rap. dobowego                                                                                                    |  |
|                                                                                                    | Ciąg dalszy na następnej stronie                                                                                                    |  |

Raport okresowy pełny (cd. z poprzedniej strony)

| Ilość pozycji: 18                                                                                                    | Ilość pozycji (linii) na raporcie (liczona od poz Sp.Op. A)                                                                                                    |
|----------------------------------------------------------------------------------------------------|----------------------------------------------------------------------------------------------------|
| 23-04-2004<br>Nr raportu: 0037                                                                                                    | Data<br>Numer raportu fiskalnego dobowego                                                                                                    |
| SP.0P.A         1141.32           SP.0P.B         69.84           SP.0P.C         381.47           SP.0P.D         122.83           SP.ZW.6         1220.02           Kwota PTU A         251.09           Kwota PTU B         4.89           Kwota PTU D         3.69           Suna PTU:         259.67   | Wartość sprzedaży w stawce A (netto)<br>Wartość sprzedaży w stawce B (netto)<br>Wartość sprzedaży w stawce C (netto)<br>Wartość sprzedaży w stawce D (netto)<br>Wartość sprzedaży zwolnionej z podatku<br>Kwota podatku w stawce A<br>Kwota podatku w stawce B<br>Kwota podatku w stawce D<br>Suma łączna podatku we wszystkich stawkach PTU                                                         |
| Należność: 3195.15<br>Ilość par.: 5                                                                                                    | Łączna należność ze sprzedaży (brutto)<br>Ilość paragonów fisk. od poprzedniego rap. dobowego                                                                                                    |
| Ilość pozycji: 13                                                                                                    | Ilość pozycji (linii) na raporcie (liczona od poz Sp.Op. A)                                                                                                    |
| EACZNY RAPORT OKRESOWY<br>Zakres dat:<br>23-04-2004 23-04-2004<br>Zakres nr:<br>36 37                                                                                                    | Podsumowanie wydrukowanych raportów (łączny raport)<br>Zakres, za jaki wykonywano raport okresowy (daty)<br>Zakres, za jaki wykonywano raport okresowy (numery)                                                                                                    |
| SP.0P.A         2809.98           SP.0P.B         176.64           SP.0P.C         820.06           SP.0P.D         319.23           SP.2W.G         2937.92           Kuota PTU A         618.19           Kuota PTU B         12.37           Kuota PTU D         9.58           Suma PTU:         640.14 | Łączna wartość sprzedaży w stawce A (netto)<br>Łączna wartość sprzedaży w stawce B (netto)<br>Łączna wartość sprzedaży w stawce C (netto)<br>Łączna wartość sprzedaży w stawce D (netto)<br>Łączna wartość sprzedaży zwolnionej z podatku<br>Łączna kwota podatku w stawce A<br>Łączna kwota podatku w stawce B<br>Łączna kwota podatku w stawce D<br>Suma łączna podatku we wszystkich stawkach PTU |
| Należność: 7703.97<br>Ilość par.: 10                                                                                                    | Łączna należność ze sprzedaży (brutto) w w/w okresie<br>Ilość paragonów fisk. w w/w okresie                                                                                                    |
| #0 KO 14:05                                                                                                    | Nr kasjera, nazwa, godzina wydruku                                                                                                    |
| Æ abc 23456789                                                                                                    | Logo fiskalne, numer unikatowy (trzy litery, osiem cyfr)                                                                                                    |

## 10. Wykaz komunikatów

Poniżej przedstawiono komunikaty, jakie mogą się pokazać na wyświetlaczu obsługi drukarki oraz opisano sugerowane czynności do wykonania w przypadku ich wystąpienia.

| Komunikaty                         | Opis                                                                                                    | Ewentualne czynności.                                                                                                    |
|------------------------------------|----------------------------------------------------------------------------------------------------|----------------------------------------------------------------------------------------------------|
| Błąd transmisji                    | Zła suma kontrolna pakietu da-<br>nych w transmisji.                                                       | Sprawdzić czy nie ma usterki<br>sprzętowej połączenia (przewo-<br>du), sprawdzić dopasowanie<br>prędkości transmisji.             |
| Błąd ilości para-<br>metrów        | Błędne dane przesłane z aplika-<br>cji.                                                                    | Sprawdzić poprawność programu<br>komputerowego (ustawienia,<br>opcje, protokół).                                                  |
| Błąd parametru                     | Błędne dane przesłane z aplikacji                                                                          | Program wysłał niedozwoloną<br>wartość parametru. Sprawdzić<br>poprawność wprowadzonych da-<br>nych.                              |
| Błąd zegara                        | Przekłamanie rejestru zegara czasu rzeczywistego.                                                          | Należy zaprogramować popraw-<br>ną datę i godzinę.                                                                                |
| Błąd modułu fi-<br>skalnego        | Błąd zapisu lub weryfikacji pa-<br>mięci fiskalnej                                                         | Możliwa awaria pamięci fiskal-<br>nej lub układów zapis/odczyt na<br>płycie elektroniki.                                          |
| Błąd daty                          | Została podana niepoprawna da-<br>ta.                                                                      |                                                                                                    |
| Niezerowe liczni-<br>ki sprzedaży. | Czynność wymaga, aby liczniki<br>sprzedaży dziennej zostały wyze-<br>rowane.                               | Należy wykonać raport dobowy<br>lub zrezygnować z czynności<br>wymagającej jego wykonania.                                        |
| Błąd operacji I/O                  | Ogólny błąd zapisu/odczytu<br>urządzeń drukarki – awaria<br>sprzętowa lub zakłócenie pracy.                |                                                                                                    |
| Niedozwolona<br>zmiana czasu       | Zakres zmiany czasu wykracza<br>poza ± 1godzinę co jest dla użyt-<br>kownika czynnością niedozwo-<br>loną. | Zmianę większą niż ±1godz. mo-<br>że dokonać tylko serwisant uży-<br>wając przycisku serwisowego.                                 |
| Zła ilość stawek<br>PTU            | Ilość przesłanych stawek do za-<br>programowania jest inna od za-<br>deklarowanej lub jest równa 0.        | Sprawdzić ustawienia w progra-<br>mie obsługującym drukarkę.                                                                      |
| Błąd nagłówka                      | Przekłamanie tekstu nagłówka, za dużo linii, etc                                                           | Należy zaprogramować nagłó-<br>wek.                                                                                               |
| Refiskalizacja<br>niedozwolona     | Urządzenie jest już zafiskalizo-<br>wane.                                                                  | Nie można przeprowadzić proce-<br>su fiskalizacji na urządzeniu już<br>zafiskalizowanym                                           |
| Błąd tekstu para-<br>gonu          | Błąd w liniach dodatkowych pa-<br>ragonu.                                                                  | Aplikacja wysłała niepoprawny<br>format tekstu linii dodatkowych.<br>Sprawdzić ustawienia w pro-<br>gramie obsługującym drukarkę. |

Raport okresowy za okres jak poprzednio, wykonany jako podsumowanie:

| Drukarka fiskalna                                                                                                    | Nagłówek                                                                                                    |
|----------------------------------------------------------------------------------------------------|----------------------------------------------------------------------------------------------------|
| VEGA MOBIL                                                                                                    | (max 6 linii)                                                                                                    |
| NIP: 123-456-78-90                                                                                                    | NIP użytkownika drukarki fiskalnej                                                                                                    |
| 26-04-2004 WOOD032                                                                                                    | Data wydruku, numer kolejny wydruku                                                                                                    |
| ## NIEFISKALNY ##                                                                                                    | Informacja, że wydruk nie jest dokumentem fiskalnym                                                                                                    |
| ŁACZNY RAPORT OKRESOWY                                                                                                    | Tytuł wydruku – łączny raport okresowy (skrócony)                                                                                                    |
| Zakres dat:                                                                                                    | Zakres dat,                                                                                                    |
| 23-04-2004 23-04-2004                                                                                                    | które raport obejmuje                                                                                                    |
| Zakres nr:                                                                                                    | Zakres numerów,                                                                                                    |
| 36 37                                                                                                    | które raport obejmuje                                                                                                    |
| SP.0P.A         2809.98           SP.0P.B         176.64           SP.0P.C         820.06           SP.0P.D         319.23           SP.2W.G         2937.92           Kuota PTU A         618.19           Kuota PTU B         12.37           Kuota PTU D         9.58           Suma PTU:         640.14 | Lączna wartość sprzedaży w stawce A (netto)<br>Lączna wartość sprzedaży w stawce B (netto)<br>Lączna wartość sprzedaży w stawce C (netto)<br>Lączna wartość sprzedaży w stawce D (netto)<br>Lączna wartość sprzedaży zwolnionej z podatku<br>Lączna kwota podatku w stawce A<br>Lączna kwota podatku w stawce B<br>Lączna kwota podatku w stawce D<br>Suma łączna podatku we wszystkich stawkach PTU |
| Należność: 7703.97                                                                                                    | Łączna należność ze sprzedaży (brutto) w w/w okresie                                                                                                    |
| Ilość par.: 10                                                                                                    | Ilość paragonów fisk. w w/w okresie                                                                                                    |
| ## NIEFISKALNY ##                                                                                                    | Informacja, że wydruk nie jest dokumentem fiskalnym                                                                                                    |
| #0 k0 14:06                                                                                                    | Nr kasjera, nazwa, godzina wydruku                                                                                                    |
| 23456789                                                                                                    | Częściowy numer unikatowy (bez liter)                                                                                                    |

| Komunikaty         | Opis                              | Ewentualne czynności.             |
|--------------------|-----------------------------------|-----------------------------------|
| Błąd nazwy towa-   | Za krótka, za długa, niedozwolo-  | Zmienić nazwę towaru.             |
| ru                 | ne znaki.                         | -                                 |
| Błąd ilości towaru | Przekroczona maksymalna ilość     | Zmniejszyć ilość lub rozbić ilość |
| -                  | towaru możliwa do sprzedaży.      | na dwie pozycje lub dwa parago-   |
|                    |                                   | ny.                               |
| Błąd stawki PTU    | Podana stawka jest niezaprogra-   | Zaprogramować właściwe stawki     |
| towaru             | mowana lub towar jest zabloko-    | PTU.                              |
|                    | wany do sprzedaży.                |                                   |
| Błąd ceny towaru   | Drukarka otrzymała niepopraw-     | Sprawdzić ustawienia formatu      |
|                    | ny format lub wartość ceny towa-  | ceny w aplikacji na komputerze.   |
|                    | ru.                               |                                   |
| Błąd wartości to-  | Niepoprawny format wartości       | Sprawdzić ustawienia lub para-    |
| waru               | towaru lub ilość*cena ≠ wartość   | metry w aplikacji na komputerze.  |
| Wyłączony tryb     | Drukarka nie otrzymała rozkazu    | Sprawdzić ustawienia, lub para-   |
| transakcji         | rozpoczęcia transakcji.           | metry w aplikacji na komputerze.  |
| Błąd operacji      | Przeprowadzone operacje (rabat,   | Anulować paragon.                 |
| STORNO             | storno) spowodowały powstanie     |                                   |
|                    | ujemnej wartości.                 |                                   |
| Błąd liczby linii  | Niezgodna z zadeklarowaną ilość   | Sprawdzić ustawienia, lub para-   |
| paragonu           | linii paragonu.                   | metry w aplikacji na komputerze   |
| Przepełnienie bu-  | Błąd procesu drukowania. Za-      | Dokonać wyłączenia i włączenia    |
| fora wydruku       | kłócenie pracy drukarki lub awa-  | drukarki. Możliwa może być ko-    |
|                    | ria sprzętowa.                    | nieczność dokonania zerowania     |
|                    |                                   | drukarki.                         |
| Błąd danych ka-    | Drukarka otrzymała niepoprawne    | Sprawdzić ustawienia, lub para-   |
| sjera lub tekstu   | formalnie dane.                   | metry w aplikacji na komputerze   |
| Błąd kwoty         | Niepoprawna wartość kwoty do      |                                   |
| WPŁATA             | wpłaty.                           |                                   |
| Błąd kwoty SU-     | Niepoprawna wartość sumy          |                                   |
| MA lub RABAT       | sprzedaży lub rabatu.             |                                   |
| Przepełnienie to-  | Przepełnienie zakresu licznika    |                                   |
| talizera           | sprzedaży.                        | ~                                 |
| Brak paragonu do   | Transakcja nie została rozpoczęta | Dokonać najpierw wystawienia      |
| zakończenia        | a drukarka otrzymała rozkaz za-   | pozycji sprzedaży i dopiero za-   |
| D1 11 . WW         | konczenia transakcji.             | mknąc transakcję.                 |
| Biąd kwoty WY-     | Niepoprawna wartość kwoty do      |                                   |
| PLAIA              | wypiaty.                          |                                   |
| Przepełnienie sta- | Licznik zliczający stan gotówki   | Nalezy dokonać wypłaty.           |
| nu gotowki         | przekroczył dopuszcz. wartość.    |                                   |
| Ujemny stan kasy   | wartose do wypłaty była więk-     |                                   |
| wyzerowany         | sza niz stan gotowki. Wartosc     |                                   |
|                    | ujenina jest niedopuszczalna      |                                   |
| Plad takety ami-   | więc urukarka ustawia wartość U.  | Sproudzić ustawienie, lub nom     |
| biąu tekstu zmia-  | dana zmiany kasiara               | sprawuzie ustawienia, iub para-   |
| ny kasjera         | dane zmiany kasjera.              | metry w aplikacji na komputerze   |

| NO  | VITUS |  |
|-----|-------|--|
| 110 | VIIUS |  |

## VEGA MOBIL

| Komunikaty        | Opis                             | Ewentualne czynności.           |
|-------------------|----------------------------------|---------------------------------|
| Błąd kwoty lub    | Drukarka otrzymała błędne dane.  | Sprawdzić ustawienia, lub para- |
| tekstu            |                                  | metry w aplikacji na komputerze |
| Sprzedaż zerowa   | Drukarka nie zezwala na wyko-    |                                 |
|                   | nanie raportu dobowego z zero-   |                                 |
|                   | wymi wartościami liczników       |                                 |
|                   | sprzedaży.                       |                                 |
| Operacja anulo-   | Operacja anulowana została       |                                 |
| wana              | przerwana przez obsługującego.   |                                 |
| Błąd nazwy        | Ogólne przekłamanie nazwy.       |                                 |
| Błąd symbolu      | Niepoprawne dane symbolu         | Sprawdzić ustawienia lub para-  |
| PTU               | stawki.                          | metry w aplikacji na komputerze |
| Błąd Numeru ka-   | Błąd transakcji kartą płatniczą. |                                 |
| sy                | Drukarka otrzymała niepoprawne   |                                 |
|                   | dane.                            |                                 |
| Błąd Numeru ka-   | Błąd transakcji kartą płatniczą. |                                 |
| sjera             | Drukarka otrzymała niepoprawne   |                                 |
|                   | dane.                            |                                 |
| Błąd Numeru pa-   | Błąd transakcji kartą płatniczą. |                                 |
| raragonu          | Drukarka otrzymała niepoprawne   |                                 |
|                   | dane.                            |                                 |
| Błąd pola Kontra- | Błąd transakcji kartą płatniczą. |                                 |
| hent              | Drukarka otrzymała niepoprawne   |                                 |
|                   | dane.                            |                                 |
| Blad pola Termi-  | Błąd transakcji kartą platniczą. |                                 |
| nal               | Drukarka otrzymała niepoprawne   |                                 |
| Bład pola Nazwa   | Bład transakcji karta płatnicza  |                                 |
| Karty             | Drukarka otrzymała niepoprawne   |                                 |
| Karty             | dane.                            |                                 |
| Bład pola Numer   | Bład transakcji karta płatnicza  |                                 |
| karty             | Drukarka otrzymała niepoprawne   |                                 |
|                   | dane.                            |                                 |
| Bład pola Data    | Bład transakcii karta płatnicza. |                                 |
| miesiac           | Drukarka otrzymała niepoprawne   |                                 |
|                   | dane.                            |                                 |
|                   |                                  |                                 |
| Błąd pola Data    | Błąd transakcji kartą płatniczą. |                                 |
| rok               | Drukarka otrzymała niepoprawne   |                                 |
|                   | dane.                            |                                 |
| Błąd pola Kod     | Błąd transakcji kartą płatniczą. |                                 |
| Autoryzacji       | Drukarka otrzymała niepoprawne   |                                 |
|                   | dane.                            |                                 |
| Błąd pola Kwota   | Błąd transakcji kartą płatniczą. |                                 |
| _                 | Drukarka otrzymała niepoprawne   |                                 |
|                   | dane.                            |                                 |

| Komunikaty         | Opis                               | Ewentualne czynności.             |
|--------------------|------------------------------------|-----------------------------------|
|                    |                                    |                                   |
| Błąd inicjalizacji | Próba powtórnego zaprogramo-       |                                   |
| c 5 5              | wania numeru unikatowego.          |                                   |
| Błąd pamięci       | Przekłamanie danych w pamięci      | Drukarka będzie zgłaszać komu-    |
| RAM                | operacyjnej drukarki.              | nikat do momentu zatwierdzenia.   |
|                    |                                    | Wtedy wykona zerowanie pa-        |
|                    |                                    | mięci RAM wraz odpowiednim        |
|                    |                                    | wpisem do pamięci fiskalnej.      |
| Paragon już roz-   | Próba powtórnego rozpoczęcia       |                                   |
| poczęty            | transakcji.                        |                                   |
| Brak numeru NIP    |                                    | Zaprogramować numer NIP.          |
| Błąd rabatu        | Podano rabat niepoprawny for-      | Zmienić wartość rabatu.           |
|                    | malnie lub przekraczający za-      |                                   |
|                    | kres.                              |                                   |
| Błąd danych        | Wewnętrzny błąd programu, za-      | Możliwa konieczność wykonania     |
|                    | kłócenie pracy, lub awaria sprzę-  | zerowania drukarki.               |
|                    | towa.                              |                                   |
| Tryb niefiskalny   | Czynność dostępna tylko w try-     |                                   |
| ~ .                | bie fiskalnym.                     |                                   |
| Brak zaprogra-     |                                    | Zaprogramować obowiązujące        |
| mowanych stawek    |                                    | stawki PTU.                       |
| Koniec pamięci     | Pamięć fiskalna została zapeł-     | Należy wymienić pamięć fiskal-    |
| fiskalnej          | niona.                             | ną.                               |
| Biąd bazy PLU      | Przekłamanie obszaru pamięci       | Drukarka będzie zgłaszać komu-    |
|                    | RAM w ktorej miesci się baza       | nikat do momentu zatwierdzenia.   |
|                    | mormacji o towarach.               | miasi <b>BAM</b> wroz odpowiadnim |
|                    |                                    | wpisem do pamieci fiskalnej       |
| Bład danych ka-    | Przekłamanie danych kasiera        | wpisem do panniçer fiskamej.      |
| siera              | i izekiainaine danyen kasjera.     |                                   |
| Bład stanu kasy    | Przekłamanie stanu kasy.           |                                   |
| Bład aktualizacii  | Wewnetrzny bład programu, za-      | Możliwa konieczność wykonania     |
| danych             | kłócenie pracy, lub awaria sprze-  | zerowania drukarki.               |
|                    | towa.                              |                                   |
| Brak numeru uni-   | Możliwa awaria pamieci fiskal-     | Sprawdzić podłaczenie pamieci     |
| katowego           | nej.                               | fiskalnej.                        |
| Brak pamięci fi-   | Możliwa awaria pamięci fiskal-     | Sprawdzić podłączenie pamięci     |
| skalnej            | nej.                               | fiskalnej.                        |
| Brak drukarki      | Nie podłączony mechanizm dru-      | Skontrolować stan podłączeń z     |
|                    | kujący lub awaria drukowania.      | mechanizmem drukującym.           |
| Brak wyświetla-    | Nie podłączony wyświetlacz         | Skontrolować stan podłączeń       |
| cza klienta        | klienta lub awaria.                | wyświetlacza.                     |
| Zmiana pamięci     | Dokonano wymiany pamięci fi-       | Drukarka zostanie zablokowana.    |
| fiskalnej          | skalnej. Operacja ta dostępna jest | Konieczny kontakt z producen-     |
|                    | tylko u producenta.                | tem.                              |

| NOV | TTUC |
|-----|------|
|     | 1105 |

| Komunikaty        | Opis                              | Ewentualne czynności.             |
|-------------------|-----------------------------------|-----------------------------------|
| Stawki PTU już    | Próba programowania identycz-     |                                   |
| zaprogramowane    | nych wartości stawek PTU.         |                                   |
| Tryb TYLKO        | Drukarka został przełączona do    |                                   |
| ODCZYT            | trybu w którym możliwy jest wy-   |                                   |
|                   | łącznie odczyt danych z pamięci   |                                   |
|                   | fiskalnej.                        |                                   |
| Nieznany rozkaz   | Drukarka otrzymała nieznany       | Należy wybrać odpowiedni pro-     |
|                   | format rozkazu.                   | tokół komunikacji w aplikacji na  |
|                   |                                   | komputerze.                       |
| Błąd danych roz-  | Drukarka otrzymała niepoprawne    |                                   |
| kazu              | dane rozkazu.                     |                                   |
| Błąd zakresu ra-  | Podano niepoprawny zakres ra-     | Należy zweryfikować dane za-      |
| portu             | portu.                            | kresu i podać poprawne wartości.  |
| Brak danych w     | W podanym zakresie brak jest      |                                   |
| tym zakresie      | danych.                           |                                   |
| Przepełniony bu-  | Doszło do przepełnienia bufora    | Sprawdzić stan przewodów ko-      |
| for komunikacji   | transmisji szeregowej.            | munikacji, schemat podłączenia,   |
|                   |                                   | ustawień protokołu transmisji w   |
|                   |                                   | drukarce i w programie.           |
| Tryb fiskalny nie | Próbowano dokonać operacji        |                                   |
| zakończony        | możliwej tylko w trybie TYLKO     |                                   |
|                   | DO ODCZYTU"                       |                                   |
| Błąd danych w     | Doszło do przekłamania danych     | Oznacza awarię pamięci fiskalnej  |
| pamięci fisk.     | w pamięci fiskalnej.              | lub układu zapis/odczyt na płycie |
|                   |                                   | elektroniki. Prawdopodobna ko-    |
|                   |                                   | nieczność wymiany pamięci fi-     |
|                   |                                   | skalnej.                          |
| Przekroczony li-  | Przekroczono dopuszczalny limit   | Konieczność wymiany pamięci       |
| mit pam. Fisk     | zerowań lub programowań PTU.      | fiskalnej.                        |
| Błąd mapy pam.    | Doszło do przekłamania obrazu     | Należy poczekać aż drukarka       |
| Fiskalnej         | pamięci fiskalnej. Drukarka do-   | dokona ponownej analizy pamię-    |
|                   | kona ponownej analizy.            | ci fiskalnej.                     |
| BŁĄD KRY-         | Wewnętrzny błąd programu, za-     | Wyłączyć i włączyć drukarkę.      |
| TYCZNY            | kłocenie pracy, lub awaria sprzę- |                                   |
| DL 4 D 001        | towa.                             |                                   |
| BŁĄD 001          | wewnętrzny błąd programu, za-     | Wyłączyć i włączyć drukarkę.      |
|                   | kłocenie pracy, lub awaria sprzę- |                                   |
|                   | towa.                             | 7-1                               |
| BKAK PAPIERU      | Zła wastość nanissis szcilari     | Zatozyc nową rotkę papieru        |
| AWAKIA ZASI-      | Zia wartose napięcia zasilania.   | Lzęsto pojawiający się komuni-    |
| LANIA             | napięcie za wysokie lub zbyt ni-  | kai kwannikuje urukarkę do na-    |
|                   | skie. Moziiwa awaria zasilacza    | prawy.                            |
|                   | lub ukiadow zasilania na piycie   |                                   |
|                   |                                   |                                   |
| 1                 |                                   |                                   |

| Komunikaty   | Opis                            | Ewentualne czynności.          |
|--------------|---------------------------------|--------------------------------|
| NAŁADUJ      | Wewnętrzny akumulator wyma-     | Zaleca się wstrzymanie pracy w |
| AKUMULATOR   | ga naładowania.                 | celu doładowania akumulatora   |
|              |                                 | drukarki.                      |
| ROZŁADOWA-   | Stan akumulatora uniemożliwia   | Należy pozostawić urządzenie w |
| NY AKUMULA-  | już dalszą poprawną pracę. Dru- | celu naładowania akumulatora   |
| TOR          | karka wyłączy się.              | wewnętrznego.                  |
| BRAK PODTRZ. | Bateryjka podtrzymująca RAM     | Wezwać serwis                  |
| PAMIĘCI RAM  | jest odłączona lub uszkodzona.  |                                |

## 11. Zabiegi konserwacyjne

Drukarka VEGA MOBIL jest praktycznie urządzeniem bezobsługowym. Nie wymaga specjalnych zabiegów konserwacyjnych czy obsługowych, związanych z koniecznością regulacji, smarowań, itp. zabiegów. Jednak użytkownik powinien co pewien czas przeprowadzić pewne operacje "kosmetyczne" takie jak:

- Oczyszczenie wszystkich zewnętrznych elementów obudowy drukarki. Dokonywać tego można przy użyciu miękkiej szmatki zwilżonej lekko wodą z dodatkiem delikatnych środków czyszczących, lub płynem antystatycznym.
- Oczyszczenie mechanizmu drukującego, zwijacza kopii paragonu z drobnych pozostałości papieru. Zabiegu tego należy dokonywać przy zmienianiu rolki papieru na nową.
- Po zużyciu każdych 20 30 rolek papieru należy gruntownie oczyścić mechanizm drukujący. Przy pomocy pędzelka należy oczyścić mechanizm ze wszelkich pyłków i wydmuchnąć je sprężonym powietrzem np. przy pomocy odkurzacza.

# Wszystkie te zabiegi należy wykonywać przy odłączonym przewodzie zasilającym od sieci!

Przy zastosowaniu powyższych wskazówek urządzenie będzie pracowało bezawaryjnie przez cały czas eksploatacji. Zaniedbanie ich przez użytkownika może spowodować uszkodzenie drukarki, a tym samym utratę praw gwarancyjnych.

## 12. Przewody połączeniowe

Kolejność wyprowadzeń wtyku w złączu RS drukarki.

| nr pinu<br>w<br>drukarce | nazwa<br>sygnału | nr pinu w<br>komputerze<br>DB25 | nr pinu w<br>kompute-<br>rze DB9 | opis sygnałów na złączu drukarki |
|--------------------------|------------------|---------------------------------|----------------------------------|----------------------------------|
| 2                        | TxD (SOUT)       | 3                               | 2                                | Wyjście danych szeregowych       |
| 1                        | RxD (SIN)        | 2                               | 3                                | Wejście danych szeregowych       |
| 3                        | RTS              |                                 |                                  | Sterowanie szufladą              |
| 4                        | GND              | 7                               | 5                                | masa sygnałowa                   |

Przewody służące do podłączenia do komputera, po stronie drukarki zakończone są wtyczką telefoniczną RJ4.

#### Przewód zasilający:

**.** 

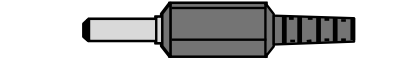

## 13. Dokument homologacji

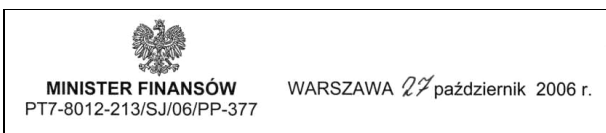

#### DECYZJA

Na podstawie art. 104 § 1 K.p.a. w związku § 7 ust. 1, 5 rozporządzenia Ministra Finansów z dnia 4 lipca 2002 r. w sprawie kryteriów i warunków technicznych, którym muszą odpowiadać kasy rejestrujące, oraz warunków stosowania tych kas przez podatników (Dz. U. Nr 108 poz. 948 ze zm.), na wniosek z dnia 9 marca 2006 r. firmy NOVITUS S.A. z Nowego Sącza - producenta kasy rejestrującej oznaczonej symbolem VEGA MOBIL, Minister Finansów postanawia uznać w/w kasę, jako kasę spełniającą kryteria i warunki techniczne, którym muszą odpowiadać kasy rejestrujące.

Decyzja jest ważna przez okres trzech lat od dnia jej doręczenia.

Kasa zawiera zmieniony program pracy w wersji źródłowej oznaczony przez producenta symbolem - D6D\_VM oraz program zapisany w pamięci stałej kasy oznaczony symbolem 2.00, z funkcją odczytu tych symboli w raporcie kasy z zapisów stałych.

Program pracy kasy zawarty w w/w kasie umożliwia współpracę z dowolnym programem komputerowym, z tym że kasy nie mają zastosowania do prowadzenia ewidencji sprzedaży towarów i usług, gdzie ze względu na szczególne wymogi trybu jej rejestrowania lub dokumentowania na specjalnych wydrukach stosuje się kasy o zastosowaniu specjalnym. Uwzględniona w programie pracy kasy funkcja przeliczania kwoty należności w złotych wykazanej w części fiskalnej paragonu na waluty obce ma charakter niefiskalny a

zastosowane oznaczenia rodzaju waluty zarówno w części fiskalnej jak i niefiskalnej mają charakter stały.

Na podstawie art. 107 § 4 K.p.a. odstępuje się od uzasadnienia decyzji, ponieważ uwzględnia ona w całości żądanie strony.

Mając na uwadze powyższe, Minister Finansów orzeka jak w sentencji.

#### POUCZENIE

Zgodnie z art. 127 K.p.a. od decyzji nie służy odwołanie, jednakże strona niezadowolona z decyzji może zwrócić się do Ministra Finansów z wnioskiem o ponowne rozpatrzenie sprawy. W szczególności wniosek o ponowne rozpatrzenie sprawy powinien być wniesiony w terminie 14 dni od otrzymania decyzji.

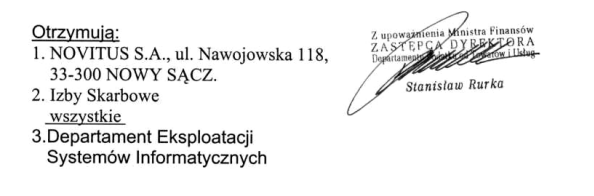

NOVITUS

VEGA MOBIL

14. Notatki

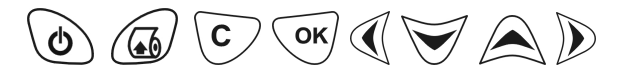

INSTR\_OBSLUGI\_VEGAMOBIL\_V38\_20061204.DOC